# Manuel

## Dispositifs NanoVi®

Dispositif médical

**Eng3** Corporation

Français

M004-FRE-rev19

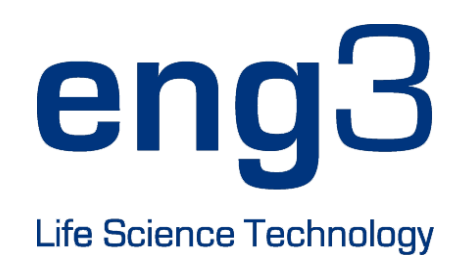

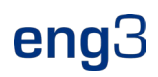

## NanoVi<sup>®</sup> Eco / NanoVi<sup>®</sup> Pro / NanoVi<sup>®</sup> Exo

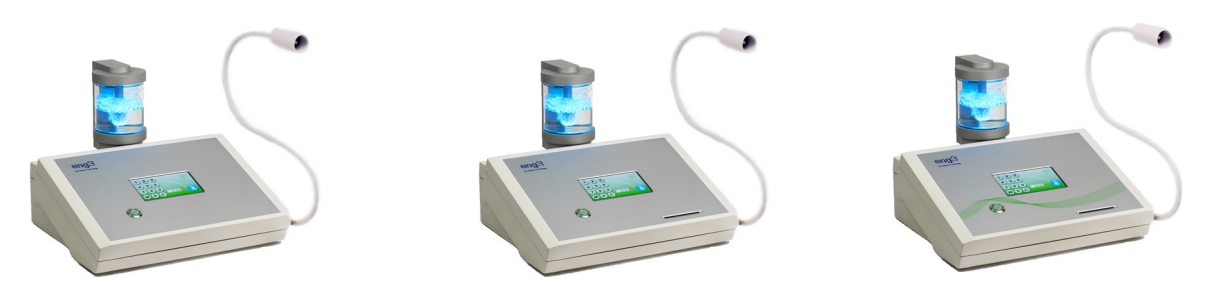

## Manuel

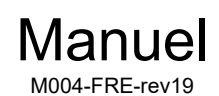

Copyright © 2025, Eng3 Corporation. All rights reserved. No part of this publication may be reproduced, copied, stored in a retrieval system, or transmitted, in any form or by any means without the prior written permission of Eng3 Corporation.

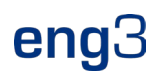

### Table des matières

| 1      | Description de l'appareil                                                                                              | 7<br>8 |
|--------|----------------------------------------------------------------------------------------------------|--------|
| 2      | Contre-indications                                                                                                    | 8      |
| 3      | Effets secondaires possibles                                                                                           | 8      |
| 4      | Précautions                                                                                                    | 8      |
| '      | 4.1 Précautions relatives aux appareils et aux accessoires                                                             | 9      |
| 5      | Configuration initiale                                                                                                 | 9      |
|        | 5.1 Dispositif de déballage et accessoires                                                                             | 9      |
|        | 5.2 Installer                                                                                                    | . 10   |
| 6      | Mode d'emploi                                                                                                    | . 11   |
|        | 6.1 Utilisation générale                                                                                               | . 11   |
|        | 6.2 Otilisation de Flex-Arm                                                                                            | .11    |
|        | 6.4 Mise sous tension                                                                                                  | . 12   |
|        | 6.5 Interface à écran tactile                                                                                          | . 12   |
|        | 6.6 Calendrier d'application                                                                                           | . 13   |
|        | 6.7 Lumieres eclairant le recipient en verre                                                                           | . 13   |
| 7      | Enotionnement cons cortes à puce : mode standard uniquement                                                            | 11     |
| ,<br>, |                                                                                                    | . 14   |
| 8      | 0 tillsation de cartes à puce                                                                                          | . 15   |
|        | 8.2 Définition des préférences avec la carte du propriétaire                                                           | . 15   |
|        | 8.3 Définition des modes de fonctionnement                                                                             | . 15   |
|        | 8.3.1 Mode standard: Sélectionnez avec la carte propriétaire et utilisez sans carte utilisateur                        | 16     |
|        | 8.3.2 Infinity-Mode: Select with the Owner Card and operate without User Card                                          | . 10   |
|        | 8.3.4 Mode Carte utilisateur-« Ministerie »: Sélectionnez avec la carte propriétaire et utilisez la carte utilisateur- | 18     |
|        | 8.4 Programmation de cartes utilisateur                                                                                | . 19   |
| 9      | Utilisation avec des accessoires                                                                                       | . 20   |
|        | 9.1 Étui de transport                                                                                                  | . 20   |
| 10     | Instructions de nettoyage                                                                                              | . 21   |
| 11     | Entretien                                                                                                    | . 21   |
| 12     | Storage                                                                                                    | . 21   |
| 13     | Explication des symboles                                                                                               | . 22   |
| 14     | Élimination du dispositif et des pièces NanoVi®                                                                        | . 23   |
| 15     | Dépannage                                                                                                    | . 24   |
|        | 15.1 Fonctionnement normal                                                                                             | . 24   |
|        | 15.2 Erreurs                                                                                                    | . 24   |
| 16     | Compatibilité électromagnétique                                                                                        | . 25   |
|        | 16.1 Emissions electromagnetiques                                                                                      | . 25   |
|        | 16.3 Distances de séparation recommandées                                                                              | . 27   |
| 17     | Spécifications et enregistrements des produits                                                                         | 28     |
|        | 17.1 Caractéristiques techniques                                                                                       | . 28   |
|        | 17.2 Enregistrements de produits                                                                                       | . 29   |
|        | 17.2.1 Enregistrement NanoVi®: FDA                                                                                     | . 29   |
|        | 17.2.2 Enregistrement de la canule NanoVi <sup>®</sup> . UE                                                            | . 30   |
|        | 17.2.4 Enregistrement de la canule NanoVi®: FDA                                                                        | 32     |
| 18     | Garantie                                                                                                    | . 33   |
| 19     | Politique de service                                                                                                   | . 33   |
| 20     | Commande de pièces et d'accessoires                                                                                    | 33     |
| 21     | Coordonnées                                                                                                    | . 33   |
| 22     | Anneve A : Documents d'accompagnement                                                                                  | 21     |
| 22     | 22,1 Manuel de l'utilisateur pour la canule nasale optionnelle facultative et non obligatoire Modell # 1600-1          | . 34   |
|        | 22.2 Alimentation (2 broches), partie # TR60M12-01E12                                                                  | . 35   |

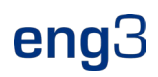

### 1 Description de l'appareil

Le processus qui se déroule dans le dispositif NanoVi® se déroule en trois étapes:

- 1. Création d'un flux d'air continu par aspiration de l'air ambiant.
- 2. Humidification du flux d'air, enrichissement du flux d'air avec des molécules d'eau.
- 3. Génération d'énergies/longueurs d'onde/signaux électromagnétiques spécifiques hautement absorbables par les molécules d'eau.

Le dispositif NanoVi<sup>®</sup> est conçu pour aider le processus naturel de création de couches d'eau ordonnées (EZ Water) sur les protéines. Les dispositifs NanoVi<sup>®</sup> exposent le flux d'air humidifié à des longueurs d'onde spécifiques. Ces longueurs d'onde comprennent également des longueurs d'onde similaires (= bioidentiques) à les longueurs d'onde émises par les espèces réactives de l'oxygène (ROS) qui se produisent dans l'eau des cellules. Les longueurs d'onde / signaux du NanoVi<sup>®</sup> sont émis dans l'eau dans un flux d'air humidifié, ce qui renforce les domaines cohérents des molécules d'eau, et qui sont ensuite transmis à l'utilisateur via le flux d'air humide.

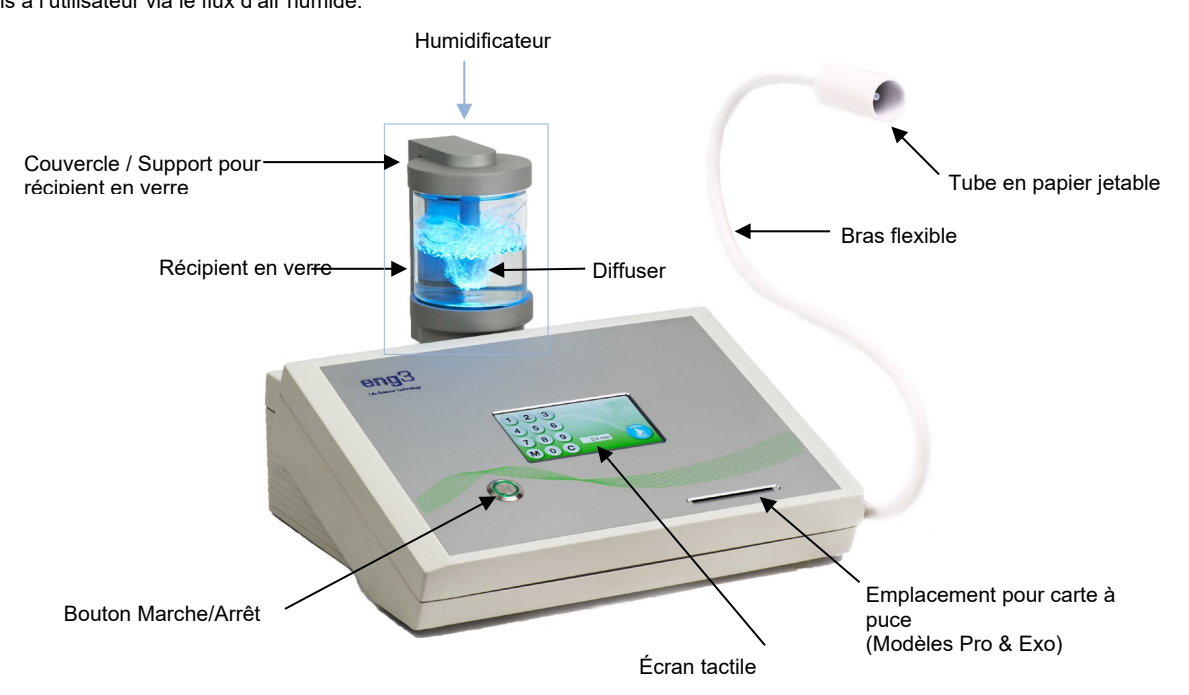

Fig. 1.1: Vue de face du NanoVi® Dispositif Exo

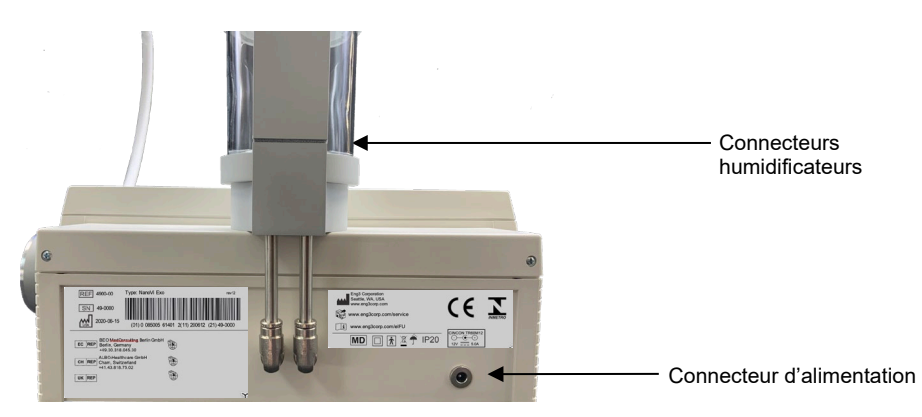

Fig. 1.2 : Vue arrière du dispositif NanoVi®

L'appareil NanoVi<sup>®</sup> dispose d'une alimentation universelle et est branché sur une prise de courant standard, de 110V à 220V.

L'alimentation externe assure l'isolation du secteur d'alimentation. Ne positionnez pas l'équipement de manière à ce qu'il soit difficile de faire fonctionner ou de connecter l'alimentation externe.

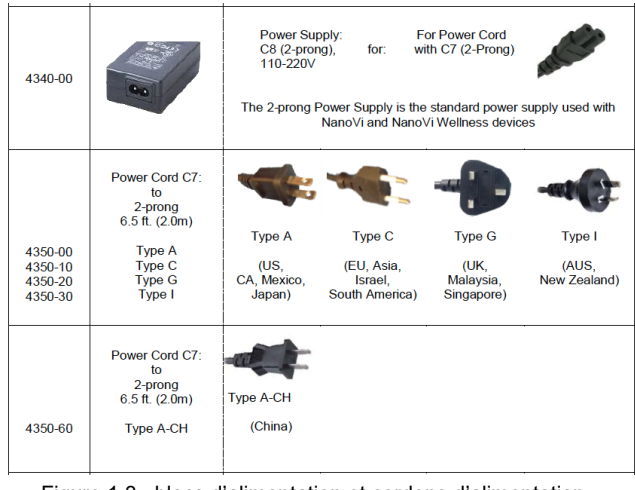

Figure 1.3 : blocs d'alimentation et cordons d'alimentation

### 1.1 Utilisation prévue

Le dispositif NanoVi<sup>®</sup> est destiné à être utilisé par des adultes, ou sous la supervision d'adultes, pour fournir de l'air humidifié sans chauffage pour inhalation par l'utilisateur. L'état de l'eau dans l'air humidifié NanoVi<sup>®</sup> augmente finalement la zone d'exclusion, également connue sous le **nom** d'ordre de l'eau (eau ordonnée) sur les surfaces autour de petites particules.

L'appareil NanoVi<sup>®</sup> peut être utilisé dans un environnement à usage domestique, y compris les bureaux, les spas, les sports et les établissements de santé.

### 2 Contre-indications

Il n'y a pas de contre-indications à signaler avec l'utilisation du dispositif NanoVi®.

### 3 Effets secondaires possibles

Aucun effet secondaire n'est attribuable à l'utilisation du dispositif NanoVi®.

### 4 Précautions

Lisez attentivement le manuel de l'utilisateur avant d'utiliser l'appareil NanoVi® pour la première fois.

- Reportez-vous au manuel de l'utilisateur chaque fois que des questions ou des incertitudes surviennent concernant la manipulation correcte du dispositif NanoVi<sup>®</sup>.
- Avant utilisation, assurez-vous que le niveau d'eau dans le récipient se situe entre les niveaux maximum et minimum indiqués sur le récipient. Ne jamais remplir au-dessus du niveau maximum, car un niveau plus élevé pourrait entraîner l'entrée de gouttes d'eau dans le tube.
- Changez régulièrement l'eau dans le récipient en verre. Au moins une fois par jour s'il y a plusieurs utilisateurs et au moins une fois par semaine ou toutes les cinq heures d'utilisation pour les utilisateurs individuels. Utilisez uniquement de l'eau distillée, purifiée ou osmotique. L'eau normale pourrait causer des dépôts crayeux dans le diffuseur et le récipient en verre.
- N'utilisez jamais l'appareil si une partie de l'humidificateur est endommagée. Un défaut peut provoquer une fuite et une pénétration d'eau dans les parties internes de l'appareil. Contactez votre détaillant pour acheter un produit de remplacement.
- Protégez l'appareil NanoVi<sup>®</sup> des températures extrêmes et de l'humidité pendant le fonctionnement ou le stockage. Ces conditions peuvent endommager les composants internes.
- L'appareil ne doit être utilisé que sur une surface stable. Le dispositif NanoVi® ne doit pas être utilisé pendant le transport.
- Les surfaces extérieures du système ne sont pas une source de réaction allergique potentielle.
- Les effets des peluches, de la poussière et de la lumière (y compris la lumière du soleil) n'altéreront pas ou n'affecteront pas négativement les performances du système.

- L'utilisateur n'est pas tenu d'accéder à de petites pièces lors d'une utilisation normale du système. Plusieurs étapes de démontage sont nécessaires pour accéder aux petites pièces, et elles ne sont donc pas facilement accessibles aux enfants et aux animaux domestiques. Le système n'est pas susceptible d'être endommagé ou d'avoir accès par des organismes nuisibles; le cordon d'alimentation est de qualité médicale.
- Le cordon d'alimentation est de qualité médicale et de longueur standard (2m). Il se détache facilement du système pour minimiser l'enchevêtrement.
- La canule nasale comprend une fonction qui permet une déconnexion facile et rapide du système.
- Ce produit n'est pas conçu pour être utilisé sur un UTILISATEUR inconscient (ne répondant pas aux stimuli). Si l'UTILISATEUR ne répond pas aux stimuli, n'utilisez pas ce produit.
- Ce produit n'est pas conçu pour être utilisé dans des environnements riches en oxygène. Ne pas utiliser dans ou à proximité d'environnements riches en oxygène.
- Ce produit répond aux exigences de sécurité de base et n'introduit pas de dangers supplémentaires utilisés dans un environnement de soins de santé à domicile
- J Cependant, ce produit n'est pas résistant à l'eau ou à l'égouttement et doit être maintenu au sec. Ne pas utiliser dans des environnements humides ou des zones qui peut avoir des problèmes d'éclaboussures ou d'égouttements
- Renverser de l'eau sur l'appareil peut être dangereux et peut endommager l'appareil. Ne renversez pas d'eau sur l'appareil.
- Aucune modification de cet équipement n'est autorisée. Tout changement pourrait causer des dommages ou augmenter le danger pour l'OPÉRATEUR ou l'UTILISATEUR. La garantie est nulle si une modification est apportée à cet équipement.
- Ne transportez pas l'appareil avec l'humidificateur installé. L'humidificateur n'est pas fixé à l'appareil et pourrait tomber et blesser l'OPERATEUR, l'UTILISATEUR ou une autre personne ou animal, ou pourrait endommager d'autres objets ou surfaces.
- Ne connectez ni ne fixez aucun élément qui n'est pas spécifié comme pièce jointe par le fabricant.

Le produit est destiné à être utilisé dans les conditions environnementales suivantes:

- une plage de température de 15 °C (59 °F) à 40 °C (104 °F);
- une plage d'humidité relative de 15 % à 90 %
- pression partielle de vapeur supérieure à 50 hPa; et
- plage de pression atmosphérique de 700 hPa à 1060 hPa.

Le produit est destiné à être stocké et transporté dans les conditions environnementales suivantes:

- -13 °F (-25 °C) à 104 °F (40 °C) et
- 41 °F (5 °C) à 95 °F (35 °C) à une humidité relative allant jusqu'à 90 %
- 95 °F (35 °C) à 158 °F (70 °C) à une pression de vapeur d'eau allant jusqu'à 50 hPa
- plage de pression atmosphérique de 700 hPa à 1060 hPa.

Cet appareil est conforme à la partie 15 des règles de la FCC. Le fonctionnement est soumis aux deux conditions suivantes : (1) cet appareil ne peut pas causer de brouillage nuisible, et (2) cet appareil doit accepter toute interférence reçue, y compris les interférences pouvant entraîner un fonctionnement indésirable.

#### 4.1 Précautions relatives aux appareils et aux accessoires

- Si le cordon d'alimentation est endommagé ou si le boîtier de l'alimentation est fissuré ou endommagé de quelque manière que ce soit, NE L'UTILISEZ PAS.
- Utilisez toujours le bloc d'alimentation (adaptateur secteur) fourni par Eng3. Le fonctionnement est limité à 12 V CC à l'entrée de l'appareil. Si l'adaptateur secteur d'origine est défectueux ou perdu, remplacez-le uniquement par une alimentation fournie par Eng3. Le bloc d'alimentation doit être conforme à la norme CEI 60601-1. L'utilisation de toute autre fourniture est interdite.
- Si vous avez l'intention d'utiliser la canule nasale en option, utilisez uniquement le modèle Salter Labs 1600-1, 1 pied de long.

### 5 Configuration initiale

#### 5.1 Dispositif de déballage et accessoires

1. Inspectez la boîte d'expédition pour détecter tout dommage à l'arrivée. Contactez immédiatement votre revendeur si la boîte est endommagée.

- 2. Déballez soigneusement l'appareil NanoVi<sup>®</sup> et conservez les matériaux d'emballage d'origine pour le transport futur de l'appareil.
- 3. Placez l'appareil NanoVi<sup>®</sup> sur une surface plane et propre, telle qu'une table.
- 4. Déballez tous les accessoires et placez-les à côté de l'appareil.

### 5.2 Installer

There are no special tools or materials required for setup other than distilled, purified or osmotic water to clean and fill the glass container. L'utilisateur qui reçoit le traitement est l'UTILISATEUR et lorsqu'il utilise également l'appareil, il est considéré comme l'OPÉRATEUR et le PERSONNEL DE SERVICE.

Ne connectez ni ne fixez aucun élément qui n'est pas spécifié comme pièce jointe par le fabricant.

Ce produit n'est pas destiné à être utilisé à des températures inférieures à 15 ° C (59 ° F) ou à des températures supérieures à 104 ° F (40 ° C).

Procédez comme suit pour configurer votre appareil :

- 1. Utiliser à l'intérieur, à l'abri de l'humidité, des éclaboussures ou des gouttes, entre 59 °F (15 °C) et 104 °F (40 °C).
- 2. Placez l'appareil NanoVi<sup>®</sup> sur une surface propre et solide.
- 3. Rincer le récipient en verre à l'aide d'eau distillée, purifiée ou osmotique.
- 4. Remplissez le récipient d'eau distillée, purifiée ou osmotique. Assurez-vous que l'eau se trouve entre les niveaux de remplissage maximum et minimum sur le récipient.

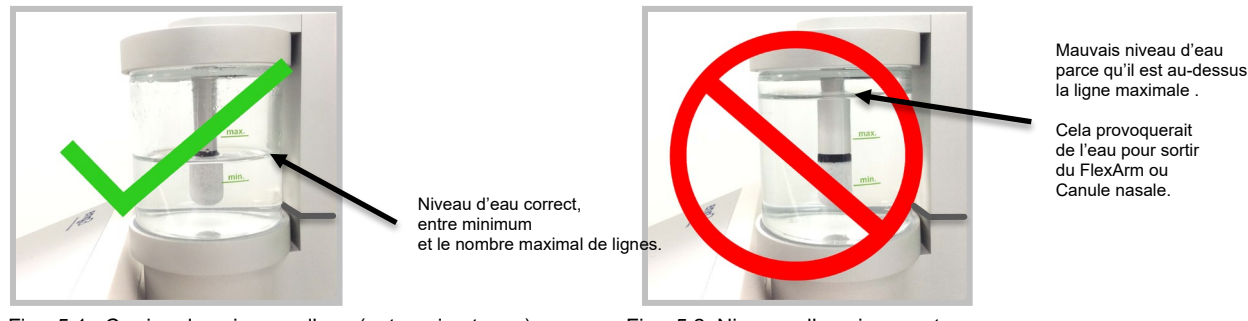

Fig. 5.1 : Corriger les niveaux d'eau (entre min et max)

Fig. 5.2: Niveaux d'eau incorrects (pas entre min et max)

Remplissez l'eau au moins jusqu'au niveau de remplissage minimum indiqué sur le récipient. Une humidification adéquate de l'air dépend de la quantité d'eau disponible. (Figure 5.1)

Ne remplissez pas le récipient avec plus d'eau que le niveau de remplissage maximal ne l'indique, car des gouttes d'eau ou de l'eau peuvent pénétrer dans le système de tube ou l'appareil. (Figure 5.2)

- 5. Vissez le récipient en verre dans le porte-récipient en verre à la main.
- 6. Insérez l'humidificateur dans le raccord sur le dessus de l'appareil, à l'arrière. Les tubes de connexion qui dépassent de l'humidificateur glissent vers le bas dans l'appareil, comme illustré à la figure 5.3.

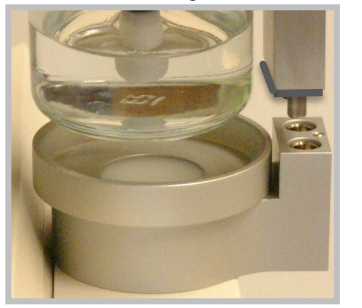

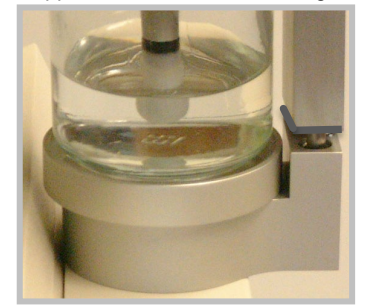

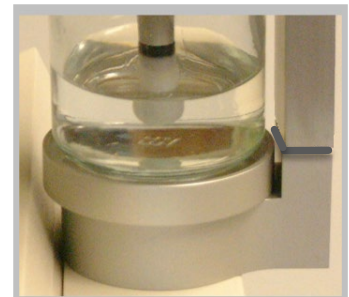

Fig. 5.3: Insertion d'un humidificateur dans l'appareil

Insérez uniquement l'humidificateur avec le récipient en verre faisant face à l'avant de l'appareil. Le récipient en verre doit être aligné avec le composant métallique circulaire sur le dessus de l'appareil. L'insertion de l'humidificateur dans toute autre position pourrait blesser l'UTILISATEUR ou endommager l'appareil.

Ne basculez pas le récipient lorsque le récipient est rempli d'eau, car de l'eau peut pénétrer dans le système de tube ou l'appareil.

Vérifiez qu'il existe une connexion appropriée entre l'humidificateur et l'appareil.

Ne forcez pas l'humidificateur dans l'appareil; il s'adaptera fermement.

7. Connectez le cordon d'alimentation au bloc d'alimentation. Branchez le bloc d'alimentation sur l'appareil NanoVi<sup>®</sup>. Remarque Figure 1.2 pour localiser le connecteur d'alimentation à l'arrière du périphérique. Branchez le cordon d'alimentation sur une prise électrique.

L'appareil NanoVi<sup>®</sup> est maintenant prêt à fonctionner.

### 6 Mode d'emploi

### 6.1 Utilisation générale

Le processus qui se déroule dans le dispositif NanoVi® se déroule en trois étapes:

- 1. Création d'un flux d'air continu par aspiration de l'air ambiant.
- 2. Humidification du flux d'air, enrichissement du flux d'air avec des molécules d'eau.
- 3. Génération d'énergies/longueurs d'onde/signaux électromagnétiques spécifiques hautement absorbables par les molécules d'eau.

Le dispositif NanoVi<sup>®</sup> est destiné à être utilisé sur une surface plane. L'appareil peut être déplacé sur un chariot avec l'humidificateur installé, mais ne doit jamais être transporté avec l'humidificateur installé car il pourrait tomber et causer des dommages. L'UTILISATEUR peut être debout, assis ou couché. Le Flex-Arm se plie en suivant sa courbure naturelle et doit être positionné pour plus de confort. L'appareil peut être utilisé avec ou sans canule nasale. Lorsqu'il est utilisé avec une canule nasale, l'UTILISATEUR doit être positionné suffisamment près de l'appareil pour qu'il n'y ait jamais de tension (tirant) sur la canule nasale. La canule nasale doit être portée correctement (voir rubrique 6.3) comme le montre la fig. 6.1. Voir l'annexe A pour une utilisation appropriée de la canule nasale. Si l'UTILISATEUR utilise l'appareil sans canule, le tube en papier doit être placé à 1-3 pouces (2-8 cm) du nez comme le montre la Fig. 6.2. La canule nasale comprend une fonction de déconnexion rapide qui permet une connexion et une déconnexion faciles du système.

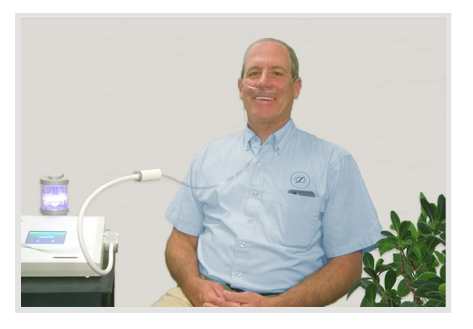

Fig. 6.1: Utilisation du Bras Flexible avec fixation option Canule nasale

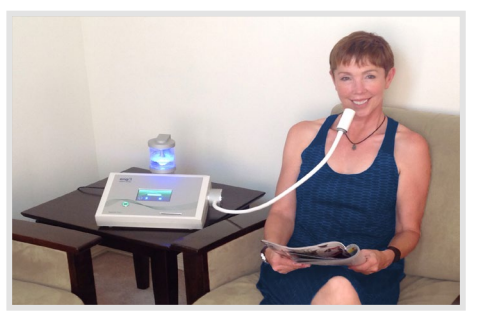

Fig. 6.2: Utilisation du Flex-Arm avec fixation Tube en papier

### 6.2 Utilisation de Flex-Arm

Les appareils NanoVi® sont livrés avec un Bras Flex installé, comme le montre la Fig. 6.3.

Placez l'un des tubes en papier jetables fournis avec l'appareil à l'extrémité du bras et poussez-le pour qu'il s'adapte parfaitement.

Tirez doucement le Flex-Arm vers votre visage. L'extrémité du tube en papier doit être devant votre bouche / nez, à 1-3 pouces (2-8 cm) de distance, comme le montre la Fig. 6.4. Le Flex-Arm peut être déplacé et repositionné pour plus de confort mais ne doit pas être plié brusquement. Il est important d'être assis ou couché immobile et d'avoir le Flex-Arm correctement positionné de sorte que vous inhalez la sortie de l'appareil.

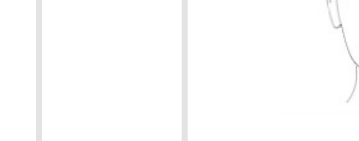

Fig. 6.3: Dispositif NanoVi® Pro

1 1 1

Fig. 6.4 : Utilisation du bras flexible

N'essayez pas de plier le Flex-Arm dans des angles vifs.

Ne bougez pas et n'essayez pas de soulever l'appareil en tirant sur le Flex-Arm.

### 6.3 Canule nasale – Facultatif, non obligatoire

Le dispositif NanoVi<sup>®</sup> peut être utilisé avec une canule nasale en option insérée sur la sortie au milieu du Flex-Arm. Pour une utilisation appropriée de la canule nasale, reportez-vous à l'Annexe A : Documents d'accompagnement, Manuel d'utilisation des canules nasales. Le dispositif NanoVi<sup>®</sup> ne doit être utilisé qu'avec la canule nasale qui a la marque et le modèle: Nasal Cannula (Adult) Salter Style 1600-1. Pour un bon fonctionnement, une canule courte dotée d'un tube d'un pied de longueur est utilisée. La canule jetable d'un pied est représentée à la Fig. 6.5. L'utilisateur n'a pas besoin d'être immobile lors de l'utilisation de la canule. Il permet à l'utilisateur de faire de petits mouvements et de tourner la tête sans interrompre sa session. L'utilisation de la canule est illustrée à la Fig. 6.6.

Les canules nasales sont des articles à usage unique. Les canules nasales peuvent être utilisées plusieurs fois par personne.

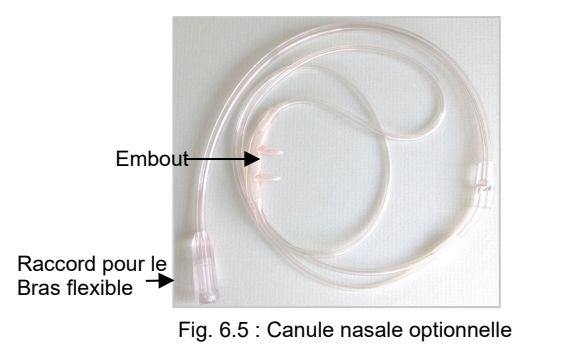

Fig. 6.6 : Canule nasale optionnelle

utiliser

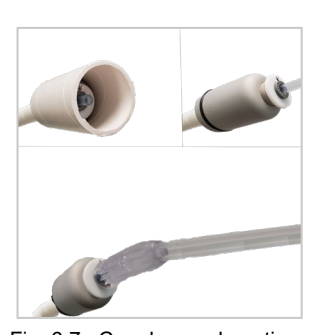

Fig. 6.7 : Canule nasale optionnelle connexion à la prise

### 6.4 Mise sous tension

Appuyez sur le grand bouton sur le panneau **avant** de l'appareil pour allumer l'appareil. Le bouton d'alimentation s'illuminera d'un cercle vert et l'écran tactile démarrera automatiquement par un auto-test. Une fois l'appareil prêt, l'écran affichera les options utilisateur standard. Appuyez sur le bouton d'alimentation à la fin d'une session pour éteindre l'appareil. Si vous n'éteignez pas l'appareil et qu'il n'est pas utilisé pendant 15 minutes, il s'éteindra de lui-même.

### 6.5 Interface à écran tactile

L'écran tactile est actionné en le touchant légèrement avec un doigt. Si nécessaire, un objet contondant doux pourrait être utilisé pour faire fonctionner l'écran tactile. Les objets durs ou tranchants ne doivent jamais être utilisés.

Une vibration lumineuse se produit chaque fois que vous appuyez sur un bouton, ce qui indique que votre entrée a été enregistrée via l'écran tactile.

L'utilisation d'objets durs ou tranchants pour faire fonctionner l'écran tactile pourrait endommager l'appareil.

Les tubes en papier sont des articles à usage unique. Les tubes en papier peuvent être utilisés plusieurs fois par personne.

### 6.6 **Calendrier d'application**

Il n'y a aucun risque que l'appareil vous nuise, même en cas d'utilisation fréquente, surtout une fois que vous vous y êtes habitué. L'appareil peut être utilisé pendant plusieurs heures par jour si vous souhaitez l'intégrer dans votre vie quotidienne.

Importance des différents niveaux de puissance des différents appareils NanoVi<sup>®</sup> en ce qui concerne le temps de session: Le dispositif NanoVi<sup>®</sup> Exo est deux fois plus puissant que le dispositif NanoVi<sup>®</sup> Pro et le dispositif NanoVi<sup>®</sup> Pro est deux fois plus puissant que le dispositif NanoVi<sup>®</sup> Eco. En conséquence, un temps de session choisi par exemple de 15 minutes avec l'appareil Exo est similaire à 30 minutes avec l'appareil Pro, ou 60 minutes avec l'appareil Eco.

Il est recommandé aux utilisateurs de commencer à utiliser l'appareil par incréments de temps, afin de se familiariser avec le fonctionnement des NanoVi<sup>®</sup> Exo, NanoVi<sup>®</sup> Pro et NanoVi<sup>®</sup> Eco.

#### 6.7 Lumières éclairant le récipient en verre

Cet éclairage n'a aucune incidence sur le traitement de l'UTILISATEUR et peut être réglé selon les préférences nécessaires.

Les lumières qui éclairent le récipient en verre sont ajustées dans l'écran « Sélection des couleurs » (Fig. 6.9). On accède à cet écran en touchant

le bouton Roue chromatique. Le bouton Roue chromatique est disponible sur plusieurs écrans au démarrage d'une session.

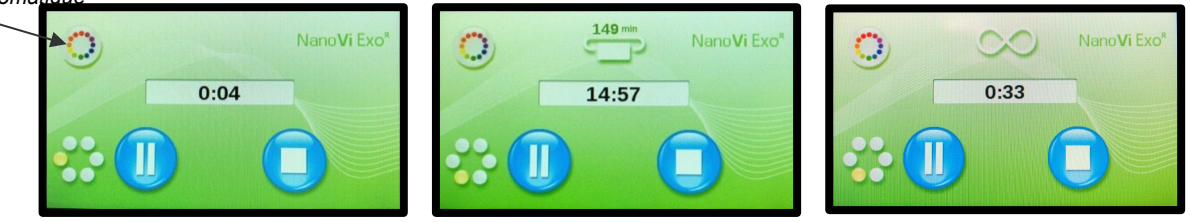

Le réglage d'éclairage par défaut est bleu. Cela peut être changé en une couleur différente ou en une transition de couleurs. L'appareil continue de fonctionner pendant que vous êtes dans l'écran « Sélection des couleurs » (Fig 6.9) afin que vous puissiez voir l'effet de tout changement avant de quitter l'écran. L'écran affiche les options de couleur disponibles. Touchez un cercle pour sélectionner une couleur. Appuyer sur le cercle blanc élimine la couleur mais laisse l'eau illuminée.

Le niveau de luminosité est ajusté en appuyant sur le **Symbole** Soleil ou *Lune*. Pour éteindre les lumières, appuyez sur le **Symbole** *De la Lune* jusqu'à ce que l'éclairage disparaisse. La barre orange du niveau de luminosité sera tout à gauche.

Démarrez la *transition des couleurs* (rotation) en appuyant sur n'importe quelle partie de la *barre de transition des couleurs*. La vitesse de transition des couleurs est sélectionnée en appuyant sur le symbole *Slow Wave* ou *Fast Wave*.

Empêchez les couleurs de changer en appuyant sur n'importe quel cercle de couleurs individuel.

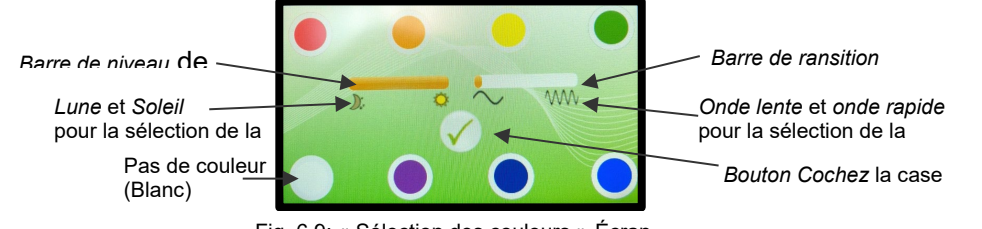

Fig. 6.9: « Sélection des couleurs »-Écran

Une fois que vous avez sélectionné vos préférences, *appuyez* sur le bouton Coche près du milieu de l'écran (Fig. 6.9). Cela enregistre les paramètres et vous amène à l'écran « Démarrer » pour démarrer votre session.

#### 6.8 Session en cours d'exécution

Lorsqu'une session est commencée, vous entendrez un bourdonnement silencieux, verrez des bulles dans le récipient en verre et, si les lumières sont allumées, verrez l'éclairage de l'eau dans le récipient en verre.

Si l'eau bouillonne, l'appareil fonctionne correctement. S'il ne bouillonne pas, vérifiez que l'humidificateur est correctement installé à l'arrière de l'appareil et que le récipient en verre est fermement vissé dans le support du récipient en verre. L'installation correcte de l'humidificateur minimise également le bruit.

### 7 Fonctionnement sans cartes à puce : mode standard uniquement

Tous les appareils NanoVi® peuvent être utilisés sans cartes à puce. Cette opération est appelée mode standard.

En mode Standard, tout le monde a accès à des sessions de n'importe quelle durée.

Une fois l'appareil allumé, l'écran initial « Splash » (Fig. 7.1) apparaît. Un auto-test s'exécute pendant 10 secondes avec la progression affichée par la barre en bas de l'écran.

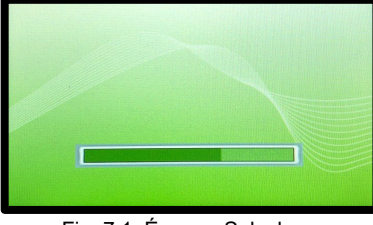

Fig. 7.1: Écran « Splash »

À la fin de l'auto-test, l'écran « Démarrer » (Fig. 7.2) apparaît vous permettant d'entrer le nombre de minutes pour la durée de la session. Entrez l'heure de session souhaitée en touchant les chiffres appropriés sur l'écran tactile. Les minutes sont affichées dans l'affichage de l'heure de session au centre de l'écran.

Toucher le « C » efface un nombre qui a été entré, ce qui vous permet de modifier votre entrée. Le « M » sur l'écran « Démarrer » vous permet d'enregistrer le temps de session dans la mémoire de l'appareil comme temps de session par défaut pour les sessions futures, sauf modification à nouveau.

Une fois l'heure de la session entrée, appuyez sur le bouton bleu de démarrage pour commencer la session.

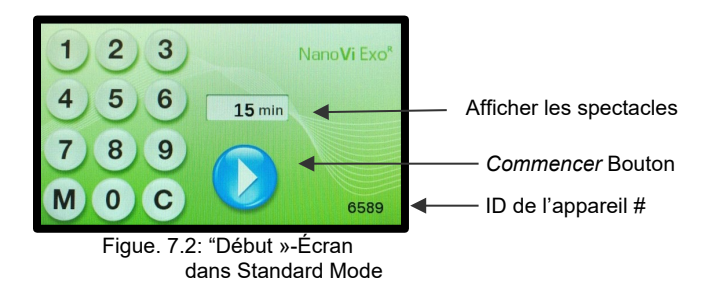

Le bouton Démarrer démarre la session et l'écran « Session en cours » (Fig. 7.3) s'affiche. Les points de rotation vers la gauche indiquent qu'une session est en cours. L'affichage de l'heure de session compte les minutes et les secondes restantes dans la session.

Le bouton Pause interrompt une session (Fig. 7. 3) et change l'écran en « Session en pause »-Écran (Fig. 7.4). Appuyez à nouveau sur le bouton Démarrer pour reprendre la session.

Le bouton Arrêter met fin à une session à tout moment. L'arrêt de la session vous ramène à l'écran « Démarrer » (Fig. 7.2).

L'appareil s'éteindra automatiquement après 15 minutes lorsqu'une session n'est pas en cours.

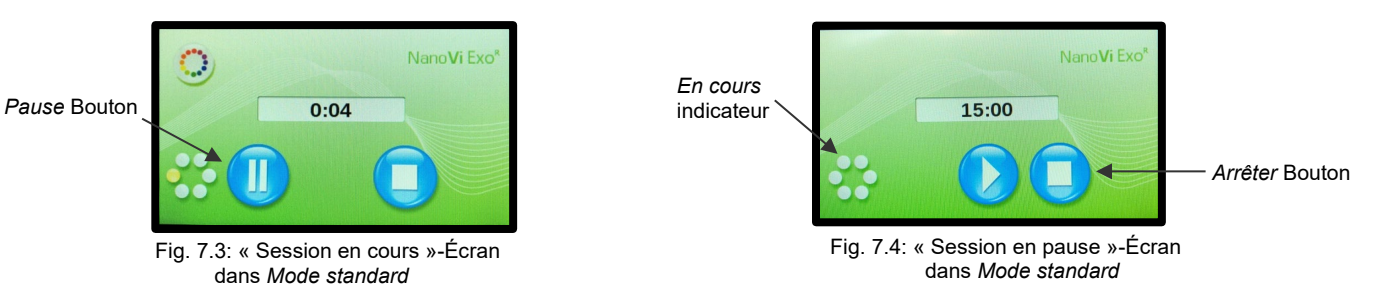

### 8 Utilisation de cartes à puce

La carte de propriétaire peut être utilisée par le propriétaire de l'appareil pour accéder aux quatre écrans « Administration ».

Insérez la carte propriétaire lorsque le moniteur indique que l'auto-test est terminé dans l'écran initial « Splash » et que le moniteur est passé à l'un des trois écrans « Démarrer » pour le *mode standard* (Fig. 7.2), pour **le** *mode infini* (Fig. 8.4) ou les écrans « Demande de carte utilisateur » (Fig. 8.7) pour l'un des deux *modes de carte utilisateur*.

Lorsqu'il est inséré, il affiche le premier écran « Administration », l'écran « Réglage du mode » (Fig. 8.1). Dans cet écran, vous pouvez sélectionner un mode de fonctionnement, définir les préférences de l'appareil, afficher la durée de location (nombre de minutes d'utilisation) et vous permettre de réinitialiser la durée de location en appuyant sur le bouton Réinitialiser le temps de location.

Appuyez sur le bouton « Page vers le bas » pour afficher le deuxième écran « Administration », l'écran « Programmation » (Fig. 8.16) pour les cartes utilisateur. Appuyez sur le bouton « Page up » pour vous ramener.

### 8.1 Carte de propriétaire

La carte de propriétaire peut être utilisée par le propriétaire de l'appareil pour accéder aux quatre écrans d'administration.

Insérez la carte propriétaire lorsque le moniteur indique que l'auto-test est terminé dans l'écran de démarrage initial et que le moniteur est passé à l'un des trois « écrans de démarrage » pour le mode standard (Fig. 7.2), pour le mode Infini (Fig. 8.4) ou l''écran de demande de carte utilisateur » (Fig. 8.7) pour les deux modes de carte utilisateur (Fig. 8. 7, Fig. 8. 11).

Lorsqu'il est inséré, il affiche le premier écran d'administration, l'écran « Réglage du mode » (Fig. 8.1). Dans cet écran, vous pouvez sélectionner un mode de fonctionnement, définir les préférences de l'appareil, afficher la durée de location (nombre de minutes d'utilisation) et vous permettre de réinitialiser la durée de location en appuyant sur le bouton Réinitialiser le temps de location.

Appuyez sur le bouton « Page vers le bas » pour afficher le deuxième écran d'administration, l'écran « Programmation » pour les cartes utilisateur. Appuyez sur le bouton « Page vers le haut » pour revenir à un écran « Démarrer ».

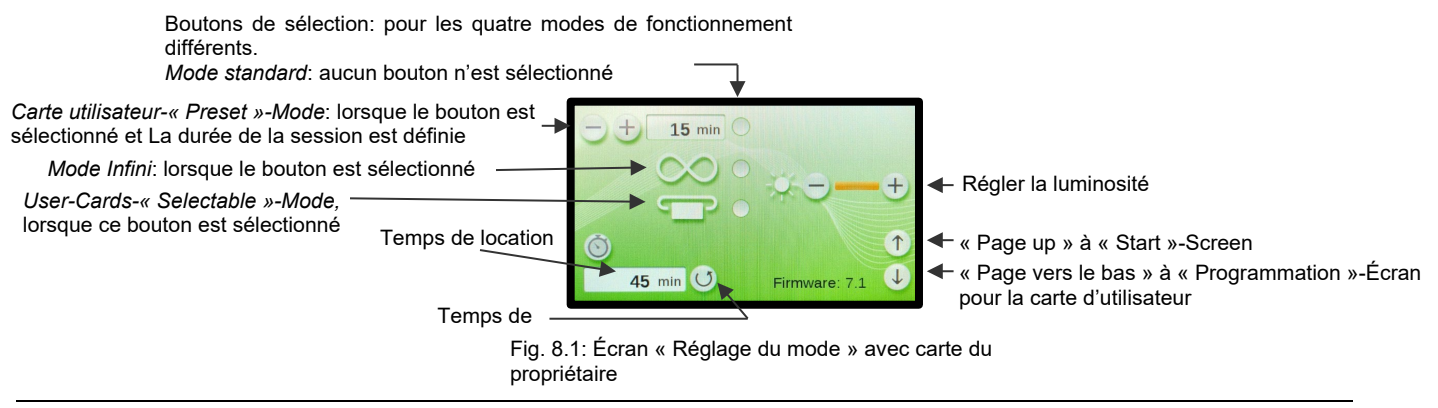

#### 8.2 Définition des préférences avec la carte du propriétaire

Réglez la luminosité de l'écran en appuyant sur les symboles « + » ou « - » appropriés. Il n'est pas possible d'éteindre complètement l'écran en appuyant à plusieurs reprises sur le bouton « -« .

#### 8.3 Définition des modes de fonctionnement

Avec la carte du propriétaire insérée, le premier écran « Administration » vous permet de définir le mode de fonctionnement. Il peut être utilisé de quatre manières différentes: *mode standard*, *mode infini*, *mode carte utilisateur « minuterie »* et *mode carte utilisateur « préréglage »*.

## eng'3

#### 8.3.1 Mode standard: Sélectionnez avec la carte propriétaire et utilisez sans carte utilisateur

#### Sélection : Mode standard

Pour sélectionner le mode standard, les trois boutons doivent être désélectionnés, de sorte qu'aucun point orange n'apparaisse, comme indiqué à droite. Appuyez sur les boutons pour basculer entre le point orange et l'absence de point.

WLorsque tous les boutons de sélection de mode sont vides, appuyez sur le bouton « Page up » pour passer à l'écran « Démarrer » dans Standard Mode (Fig. 7.2). Sortez la carte de propriétaire.

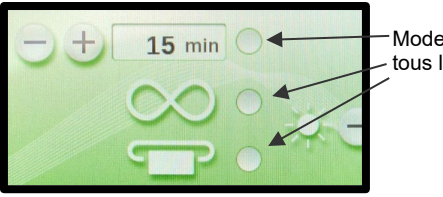

Mode standard: tous les sélecteurs sont vides

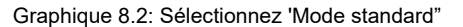

#### **Fonctionnement: Mode standard**

Pour fonctionner en mode standard, l'appareil ne nécessite pas de carte utilisateur. L'appareil fonctionne comme décrit à la Section 7, Fonctionnement en mode standard.

Pour fonctionner en mode standard, assurez-vous que tous les boutons de sélection de mode sont vides et appuyez sur le bouton « Page up » pour passer à l'écran « Démarrer » en mode standard (Fig. 7.2). Sortez la carte du propriétaire.

#### 8.3.2 Infinity-Mode: Select with the Owner Card and operate without User Card

#### Sélection: Infinity-Mode

Pour sélectionner l'icône Mode Infini, le bouton du milieu doit afficher un point orange dans le »Réglage du mode »-Écran (Fig. 8.3). Appuyez sur le bouton pour basculer entre le point orange et aucun point.

Lorsque l' Mode Infini Le bouton est orange, appuyez sur le bouton « Page up » pour passer à l'écran « Démarrer » dans Mode Infini (Fig. 8.4). Sortez la carte du propriétaire.

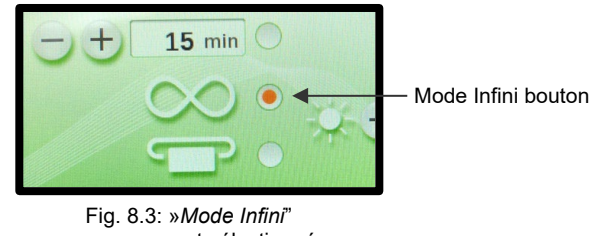

est sélectionné

#### Fonctionnement: Infinity-Mode

Pour fonctionner en mode Infinity, l'appareil ne nécessite pas de carte utilisateur.

Démarrez une session en appuyant sur le bouton Démarrer et l'écran passera à l'écran « Infinity-Session in Progress » (Fig 8.5). Le minuteur compte et affiche la durée totale d'exécution de la session. L'appareil reste allumé jusqu'à ce que vous appuyiez sur le bouton Pause ou Arrêt.

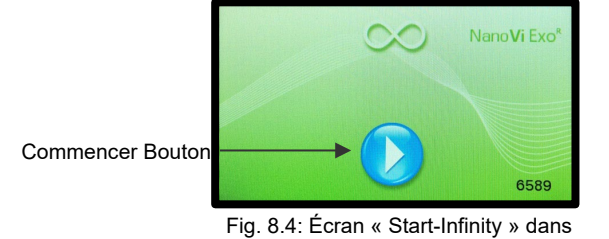

Mode Infini

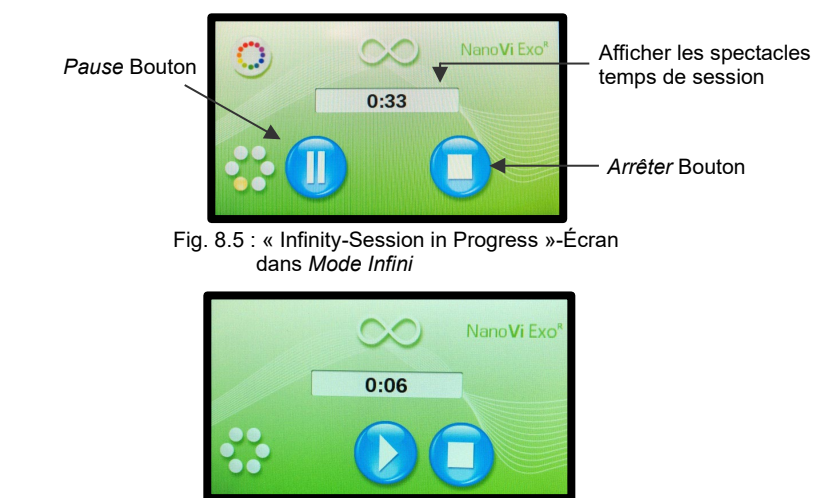

Fig 8.5.1: « Infinity-Session in Pause »-Écran en mode Infini

#### 8.3.3 Mode Carte utilisateur-« Minuterie »: Sélectionnez avec la carte propriétaire et utilisez la carte utilisateur

#### Sélection: User-Card-« Timer »-Mode

Pour sélectionner l'icône *Carte utilisateur-« Minuterie »-Mode*, le bouton inférieur doit afficher un point orange. Appuyez sur le bouton pour basculer entre le point orange et l'absence de point.

Lorsque le bouton de sélection de mode est orange (Fig. 8.6), appuyez sur le bouton « Page vers le haut » pour passer à l'écran « Demande de carte utilisateur ». Sortez la carte du propriétaire.

#### Fonctionnement: Mode minuterie de carte utilisateur

Pour fonctionner en *mode Carte utilisateur-« Minuterie »,* l'appareil nécessite une carte utilisateur.

L'écran « Demande de carte utilisateur » (Fig. 8.7) indique quand une carte utilisateur est requise.

Une carte d'utilisateur valide doit être insérée pour faire fonctionner l'appareil.

Si le numéro d'identification de la carte d'utilisateur, qui est imprimé sur la carte d'utilisateur, n'est pas identique

avec l'ID de l'appareil#, l'écran « Carte utilisateur non valide » (Fig. 8.7.1) s'affichera.

Lorsque la carte utilisateur valide est insérée, l'écran « Start-Card » (Fig. 8.8) s'affiche.

Le numéro au-dessus du symbole de la carte d'utilisateur indique le nombre de minutes restantes sur la carte d'utilisateur.

Entrez la durée de session souhaitée à l'aide du clavier numérique, les minutes saisies s'affichent à l'écran. Utilisez « C » pour effacer les entrées.

Start la session en appuyant sur le bouton Démarrer.

Le temps de session sera compté et les minutes seront déduites de la carte d'utilisateur.

Mettre en pause ou arrêter la session à tout moment en appuyant sur la touche bouton bleu correspondant dans l'écran « Card-Session in Progress » (Fig 8.9).

Redémarrer sessions ou arrêter la session à tout moment en appuyant sur la touche bouton bleu correspondant dans la « Card-Session » dans Pause »-Écran (Fig 8.9.1).

L'arrêt de la session vous ramène à l'écran « Start-Card » (Fig. 8.8).

Remplacez la carte utilisateur lorsqu'une session est terminée. L'écran reviendra à l'écran « Demande de carte utilisateur » (Fig. 8.7).

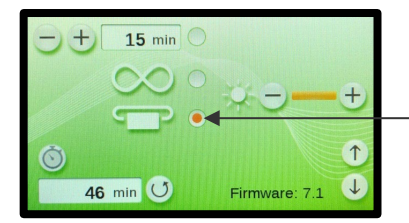

Bouton pour *Carte utilisateur-Heures« -Mode* 

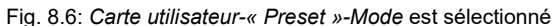

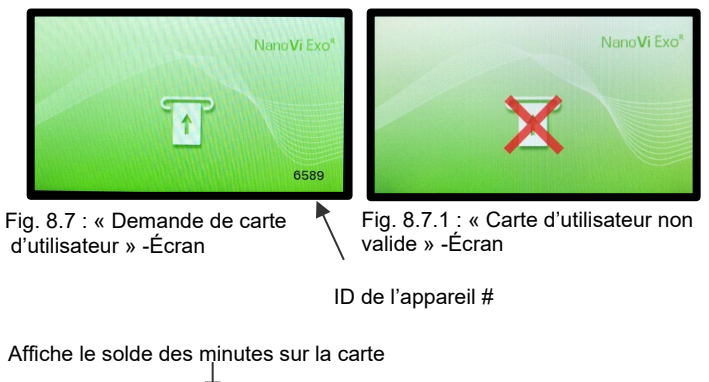

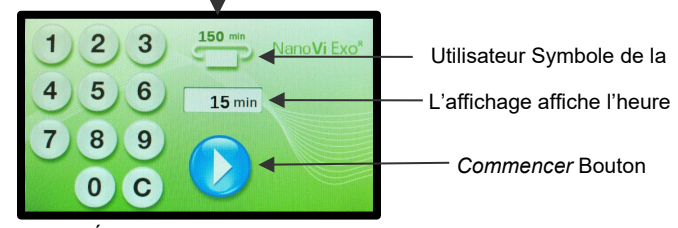

Fig. 8.8: Écran « Start-Card » dans Carte utilisateur-Mode « Sélectionnable »

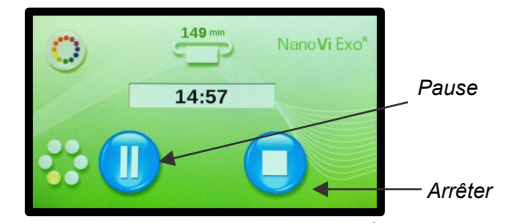

Fig. 8.9: « Card-Session in Progress »-Écran dans Carte utilisateur-Mode « Sélectionnable »

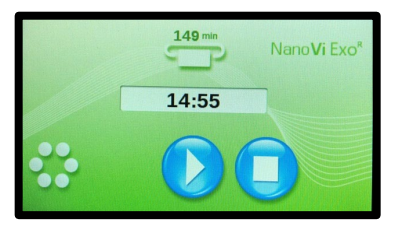

Fig. 8.9.1: « Card-Session in Pause »-Écran dans Carte utilisateur-Mode « Sélectionnable »

## eng'a

#### 8.3.4 Mode Carte utilisateur-« Préréglage »: Sélectionnez avec la carte propriétaire et utilisez la carte utilisateur

L'appareil peut être configuré avec une durée de session prédéterminée. Dans ce cas, l'heure de la session ne peut pas être librement choisie, seulement raccourcie ou mise en pause.

#### Sélection: Carte utilisateur-« Preset »-Mode

Pour sélectionner l'icône Carte utilisateur-« Preset »-Mode, les boutons de sélection supérieur et inférieur doivent afficher un point orange. Appuyez sur le bouton pour basculer entre le point orange et l'absence de point (Fig. 8.10).

Lorsque les deux boutons de sélection de mode sont orange, appuyez sur le bouton « Page vers le haut » pour passer à l'écran « Demande de carte utilisateur » (Fig. 8.11). Sortez la carte du propriétaire.

#### Fonctionnement: Carte utilisateur-« Preset »-Mode

Pour fonctionner en mode Carte utilisateur-« Préréglage », l'appareil nécessite une carte utilisateur.

L'écran « Demande de carte utilisateur » (Fig. 8.11) indique quand une carte utilisateur est requise.

Une carte d'utilisateur valide doit être insérée pour faire fonctionner l'appareil.

Si le numéro d'identification de la carte d'utilisateur, qui est imprimé sur la carte d'utilisateur, n'est pas identique avec l'ID de l'appareil#, l'écran « Carte utilisateur non valide » (Fig. 8.11.1) s'affichera.

Lorsqu'une carte d'utilisateur valide est insérée. le « Start-Card« -Écran (Fig. 8.12) montre. Le numéro au-dessus du symbole de la carte d'utilisateur indique le nombre de minutes restantes sur la carte d'utilisateur.

En mode Carte utilisateur-« Préréglage », la durée de la session ne peut pas être modifiée. L'écran affiche l'heure de session prédéfinie.

Démarrez la session en appuyant sur le bouton Démarrer. Le temps de session comptera et les minutes seront déduites de la carte d'utilisateur.

Pause ou arrêter la session à tout moment en appuyant sur le bleu correspondant dans l'écran « Card-Session in Progress » (Fig 8.13).

Redémarrez les sessions ou arrêtez la session à tout moment en appuyant sur le bouton bleu correspondant dans l'écran « Card-Session in Pause » (Fig 8.13.1).

L'arrêt de la session vous ramène à l'écran « Start-Card » (Fig. 8.12).

Retirez la carte d'utilisateur lorsque la session est terminée. L'écran reviendra à la « Demande de carte utilisateur »-Écran (Fig. 8.11).

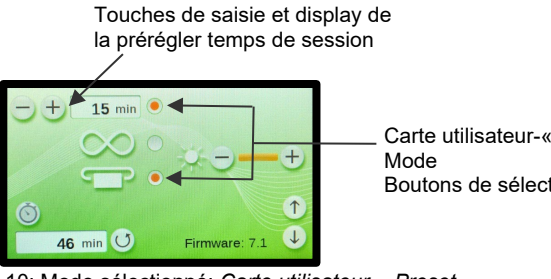

Carte utilisateur-« Preset »-Boutons de sélection

Fig. 8.10: Mode sélectionné: Carte utilisateur-« Preset »-Mode

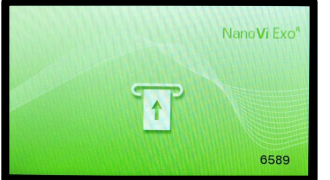

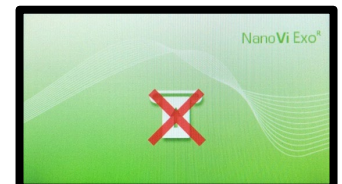

Fig. 8.11.1: « Carte d'utilisateur non

Fig. 8.11: « Demande de carte utilisateur »

valide »-Écran (à titre de référence -Écran (à titre de référence seulement; seulement; identique à la Fig. 8.7.1) identique à la Fig. 8.7)

Montre minutes restantes sur la car

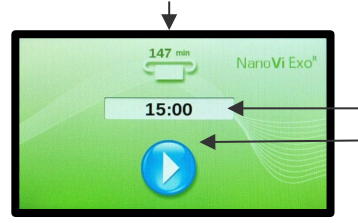

L'affichage affiche l'heure de session prédéfinie Commencer Bouton

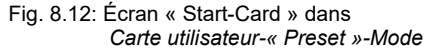

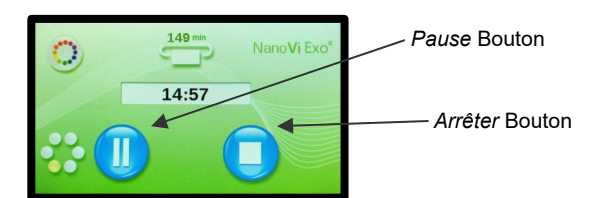

Fig. 8.13 « Card-Session in Progress »-Écran dans Carte utilisateur-« Preset »-Mode

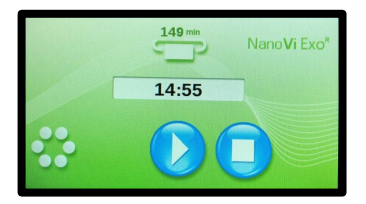

Fig. 8.13.1 « Card-Session in Pause »-Screen in User-Card-« Preset »-Mode

### 8.4 Programmation de cartes utilisateur

La carte de propriétaire est utilisée pour programmer des minutes sur les cartes d'utilisateur ou supprimer des minutes de la carte d'utilisateur. La carte propriétaire, la carte utilisateur et l'appareil doivent avoir le même ID#.

Le nombre maximal de minutes pendant lesquelles une carte d'utilisateur peut être programmée est de 9 999 minutes. La carte d'utilisateur peut être programmée ou reprogrammée aussi souvent que nécessaire.

Insérez la carte du propriétaire. Le premier écran « Administration » apparaîtra, l'écran « Réglage du mode » (Fig. 8.14).

Appuyez sur le bouton Page vers le bas pour accéder au deuxième écran « Administration », l'écran « Passer à la carte utilisateur » (Fig. 8.15).

L'écran affiche le clavier de saisie et l'indicateur de demande de carte utilisateur vous invitant à entrer une carte utilisateur.

Si le numéro d'identification de la carte d'utilisateur, qui est imprimé sur la carte d'utilisateur, n'est pas identiqueavec l'ID de l'appareil#, l'écran « Carte utilisateur non valide » (Fig. 8.15.1) montrera.

Retirez la carte du propriétaire et insérez une carte d'utilisateur valide. Cela fera apparaître le troisième écran « Administration » qui est l'écran « Programmation » (Fig. 8.16).

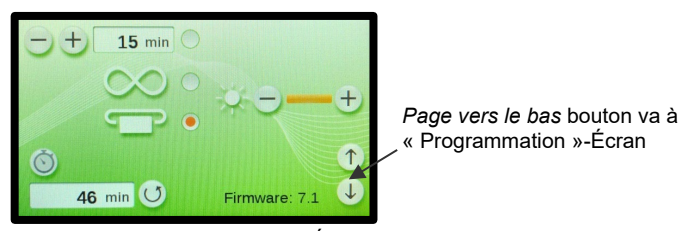

Fig. 8.14: « Réglage du mode »-Écran avec Carte de propriétaire (à titre de référence seulement; identique à la fig. 8.1)

Symbole : Demande de carte

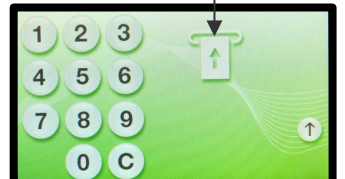

Fig. 8.15: « Passer à la carte utilisateur » -Écran

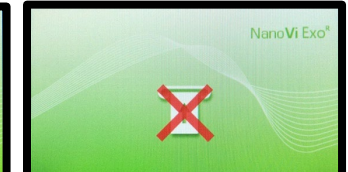

Fig. 8.15.1: « Carte d'utilisateur non valide »- Écran (pour référence seulement; identique à la Fig. 8.11.1)

L'affichage affiche le « Nombre total de L'indicateur d'état indique si Minutes sur carte d'utilisateur », avant le transfert les minutes sont ajoutées ou soustraites Affiche le « Nombre de minutes pour transfer », ajouter ou soustraire, à la carte d'utilisateur 3 2 Transférer button pour lancer le processus de programmation 6 5 0 min Bouton « Page vers le haut » 9 8 1 Bouton bascule pour ajouter ou Affiche « Nouveau nombre total de minutes sur soustraire les minutes 149 0 C Carte utilisateur », après avoir appuyé sur Transfer button

Fig. 8.16: « Programmation »-Écran

L'écran affiche le clavier d'entrée avec un bouton « C » pour effacer une entrée et le bouton « - » ou « + ». En appuyant sur le bouton *Transfert*, vous basculez entre l'ajout ou la soustraction de minutes à la carte utilisateur. L'état de basculement du transfert est affiché sous l'affichage du « *Nombre total de minutes sur la carte utilisateur* ».

L'affichage supérieur affiche le « Nombre total de minutes sur la carte utilisateur », avant le transfert, sur la carte utilisateur insérée. Avec le clavier, choisissez le « Nombre de minutes à transférer », en ajoutant ou en soustrayant au « Nombre total de minutes sur la carte utilisateur ».

L'affichage en bas affiche le « Nouveau nombre total de minutes qui sera sur les cartes utilisateur, après avoir appuyé sur le bouton Transfert.

Après avoir appuyé sur le bouton *Transfert*, le transfert est lancé et l'écran supérieur affiche le « *Nombre total de minutes sur la carte utilisateur* » mis à jour.

Lorsque le transfert est terminé, le « Nombre de minutes à transférer » est conservé pour la programmation répétée dans l'affichage. L'affichage du bas affiche le « Nouveau nombre total de minutes sur la carte utilisateur », si vous avez appuyé sur le bouton de transfert.

Après avoir retiré la carte utilisateur programmée, l'écran revient à l'écran « Passer à la carte utilisateur » (Fig. 8.15). Pour répéter la programmation, la carte utilisateur suivante peut être insérée. Si le « *Nombre de minutes à transférer »* est conservé, le même nombre de minutes peut être transféré immédiatement sur la carte d'utilisateur suivante. Pour modifier les minutes, le bouton « C » est utilisé pour effacer l'entrée précédente pour une nouvelle entrée du clavier.

Après avoir programmé la dernière carte utilisateur, appuyez sur le bouton « Page up » jusqu'à l'un des trois écrans de démarrage: pour le mode standard (Fig. 7.2), pour le mode infini (Fig. 8.4) ou l'écran « Demande de carte utilisateur » (Fig. 8.7) pour les modes carte utilisateur.

### 9 Utilisation avec des accessoires

### 9.1 Étui de transport

### Étui de transport pour dispositif NanoVi®

1: L'étui de transport NanoVi<sup>®</sup> est un boîtier rigide sur mesure.

L'étui convient aux bagages enregistrés dans les avions. La dimension extérieure peut permettre de le prendre comme bagage à main, mais cela dépend des restrictions de taille de chaque compagnie aérienne.

2: L'appareil NanoVi et les accessoires nécessaires s'adaptent dans des ouvertures conçues sur mesure.

L'humidificateur fuira si de l'eau est laissée dans le récipient en verre pendant le transport. Il suffit de remplacer le récipient en verre supplémentaire par le récipient contenant de l'eau et de serrer le couvercle pour le transport.

L'appareil NanoVi peut rester dans le boîtier de transport pendant le fonctionnement.

3: Le boîtier a deux roues et une poignée coulissante / rétractable.

Le boîtier offre la possibilité d'être verrouillé (serrure non incluse).

Aucune mesure de manutention spéciale n'est nécessaire pour le transport ou le stockage.

Dimensions s: Longueur: 22.5 » (57 cm) Largeur: 15 » (38 cm) Hauteur: 9 » (23 cm)

Poids avec appareil et accessoires: 25 lb. (11 kg) (Le poids varie légèrement en fonction du nombre de canules avec lesquelles vous voyagez)

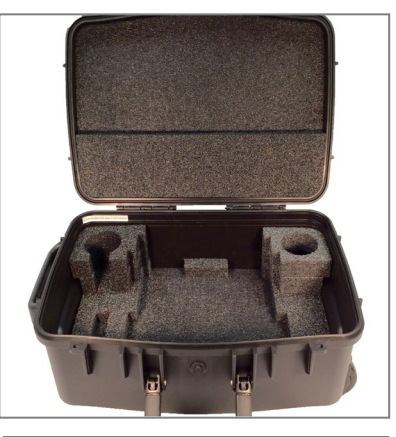

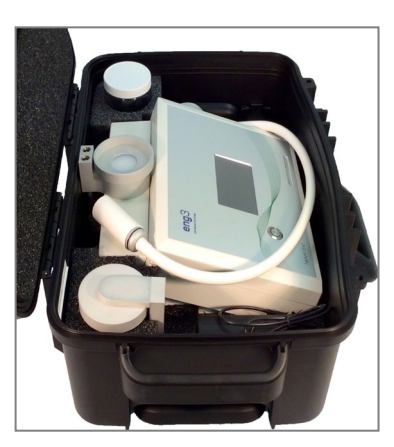

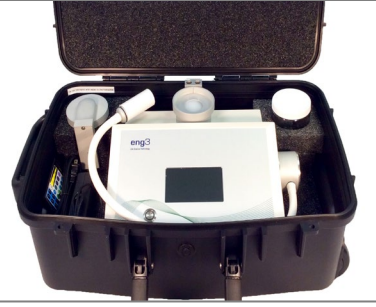

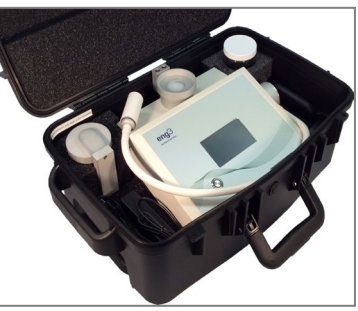

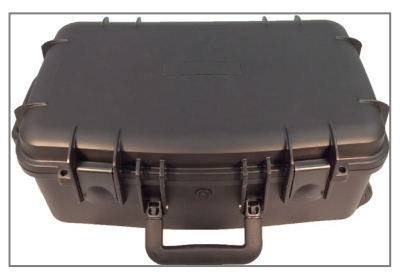

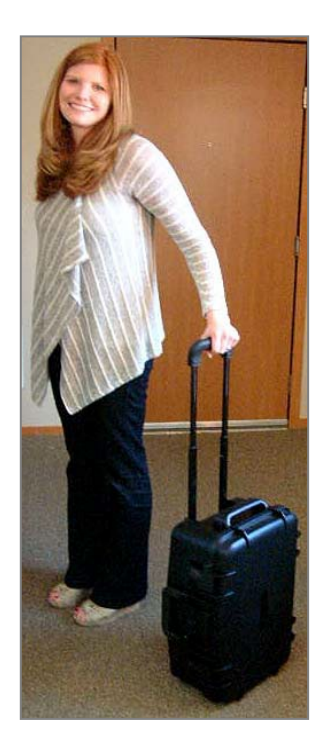

### 10 Instructions de nettoyage

L'eau dans l'appareil NanoVi<sup>®</sup> doit être changée à la fin de chaque journée lorsqu'elle est utilisée par plusieurs utilisateurs. Un seul utilisateur doit changer l'eau au moins une fois par semaine ou toutes les cinq heures d'utilisation, selon la première éventualité.

N'effectuez pas de nettoyage, d'entretien ou d'entretien lorsque l'appareil est en cours d'utilisation. N'effectuez le nettoyage, **l'entretien** ou la maintenance que lorsque l'appareil est éteint et n'est pas utilisé.

#### Appareil

Nettoyez l'extérieur de l'appareil NanoVi<sup>®</sup> avec un chiffon doux et humide, n'utilisez jamais plus qu'un détergent doux. Les nettoyages multiples avec cette méthode n'affecteront pas l'appareil.

Ne pas nettoyer avec des solvants. Les solvants sont des liquides agressifs qui pourraient se corroder et ainsi détruire la surface de l'appareil et l'écran tactile.

#### Humidificateur (récipient en verre, support de récipient en verre et diffuseur - voir la section 1)

L'humidificateur doit être retiré de l'appareil en le tirant vers le haut. Le récipient en verre est ensuite dévissé du couvercle/support du récipient en verre.

N'essayez pas de dévisser le récipient en verre pendant que l'humidificateur est encore inséré dans l'appareil.

Le récipient en verre doit être remplacé s'il est ébréché ou fracturé. Le récipient en verre doit être inspecté pour détecter tout dommage toutes les 10 heures d'utilisation.

Après 10 heures d'utilisation, le récipient en verre et le couvercle/support du récipient en verre doivent être lavés à la main puis rincés à l'eau propre, distillée ou osmotique.

Le diffuseur doit être rincé avec de l'eau propre, distillée, purifiée ou osmotique. Il ne peut pas être nettoyé à l'aide d'un lave-vaisselle.

Le diffuseur doit être remplacé tous les 12 mois. De plus, si des résidus d'eau (tels que des dépôts calcaires) sont détectés sur le diffuseur, ils doivent être remplacés. Les coordonnées pour la nouvelle commande se trouvent à la section 18.

La solution de nettoyage peut être nocive et ne doit pas être utilisée.

### 11 Entretien

Le dispositif NanoVi® ne nécessite aucun entretien particulier. L'UTILISATEUR ne peut effectuer que la maintenance suivante :

- Renouvelez l'eau de l'humidificateur.
- Remplacez le diffuseur (diffuser).
- Remplacez les tubes en papier ou les canules nasales en option.
- Nettoyez l'appareil et les pièces répertoriées dans la Section 10.

### 12 Storage

Fou le stockage à long terme préparer le dispositif NanoVi® comme suit:

- 1. Retirez la fiche de l'alimentation du dispositif NanoV<sup>®</sup>
- 2. Débranchez le cordon d'alimentation de la prise électrique.
- 3. Retirez l'humidificateur à l'arrière de l'appareil et videz l'eau.
- 4. Nettoyez toutes les pièces conformément à l'article 10.
- 5. Placez l'appareil et les accessoires nettoyés dans leurs boîtes d'origine (facultatif).
- 6. Placez la boîte scellée dans un endroit sec et sûr qui est exempt de la possibilité de tomber accidentellement.

13 Explication des symboles

| Symbole               | Titre                                                                                                    |  |
|-----------------------|----------------------------------------------------------------------------------------------------|--|
|                       | Symbole de courant continu                                                                                                    |  |
|                       | Équipement électrique de classe II                                                                                                    |  |
| Ŕ                     | Pièce appliquée de type BF                                                                                                    |  |
| Ĩ                     | Mode d'emploi                                                                                                    |  |
| www.eng3corp.com/eIFU | disponible sur le site Web affiché                                                                                                    |  |
|                       | "ALLUMÉ / ÉTEINT"                                                                                                    |  |
| REF                   | Numéro de l'article                                                                                                    |  |
| SN                    | Numéro de série                                                                                                    |  |
|                       | Fabricant                                                                                                    |  |
| USA                   | Date de fabrication                                                                                                    |  |
| Ť                     | Garder au sec                                                                                                    |  |
| IP20                  | Protégé contre les corps étrangers solides de 12,5 mm<br>Ø et plus                                                                                                    |  |
| ⋽─⋐─⋽                 | Broche centrale positive                                                                                                    |  |
| <u>R</u>              | Le propriétaire d'équipements électroniques usagés<br>doit les recycler séparément des déchets municipaux<br>non triés                                                                                          |  |
|                       | Recycler le matériel d'emballage                                                                                                    |  |
| <b>Í</b>              | Poubelle                                                                                                    |  |
| MD                    | Le symbole indique la conformité avec le MDR<br>(Medical Device Regulation 2017/745/EU                                                                                                    |  |
| CE                    | Le marquage CE est un marquage administratif qui<br>indique la conformité aux normes de santé, de sécurité<br>et de protection de l'environnement pour les produits<br>vendus dans l'Espace économique européen |  |
| INMETRO               | Certification des équipements électromédicaux au<br>Brésil avec accréditation indiquée par la marque<br>INMETRO                                                                                                 |  |
| EC REP CH REP UK REP  | Service de représentant autorisé dans l'UE, la CH et le<br>Royaume-Uni                                                                                                    |  |
|                       | Importateurs autorisés                                                                                                    |  |
|                       | Distributeurs autorisés                                                                                                    |  |

### 14 Élimination du dispositif et des pièces NanoVi®

Suivre les ordonnances et les plans de recyclage locaux concernant le recyclage ou l'élimination de l'équipement. Reportez-vous aux spécifications techniques de la section 16 pour les matériaux des principaux composants pour référence pour le tri des pièces à éliminer.

|                                             | Devices                             | Disposal |  |
|---------------------------------------------|-------------------------------------|----------|--|
| 4650-00                                     | NanoVi <sup>®</sup> Eco             |          |  |
| 4800-00                                     | NanoVi <sup>®</sup> Pro             | X        |  |
| 4900-00                                     | NanoVi <sup>®</sup> Exo             |          |  |
|                                             |                                     |          |  |
|                                             | Accessories                         |          |  |
| 4300-00                                     | Glass Container                     |          |  |
| 4370-00                                     | Holder with Glass Container         | AA<br>A  |  |
| 4340-00                                     | Power Supply Input / Output         |          |  |
| 4350-00                                     | Power Cord 2-Prong, 6 ½ ft. (2 m)   |          |  |
| -10                                         | Power Cord 2-Prong, 6 1/2 ft. (2 m) | Ŕ        |  |
| -20                                         | Power Cord 2-Prong, 6 1/2 ft. (2 m) |          |  |
| -30                                         | Power Cord 2-Prong, 6 1/2 ft. (2 m) |          |  |
| -60                                         | Power Cord 2-Prong, 6 ½ ft. (2 m)   | -        |  |
| 4530-00                                     | User Manual                         |          |  |
| 4540-00 Concise User Manual                 |                                     |          |  |
|                                             |                                     |          |  |
|                                             | Consumables                         |          |  |
| 4310-00                                     | Diffuser for Humidifier             | <b>I</b> |  |
| 4400-00 Paper tube                          |                                     |          |  |
|                                             |                                     |          |  |
|                                             | <b>Optional Accessorie</b>          | es       |  |
| 4200-00                                     | Transportation Case                 |          |  |
|                                             |                                     |          |  |
|                                             | Consumables                         |          |  |
| 4360-00 Nasal cannulas                      |                                     |          |  |
| 4510-00User Smartcard4510-00Owner Smartcard |                                     | Ŵ        |  |
|                                             |                                     |          |  |
|                                             |                                     |          |  |
|                                             | Packing material                    |          |  |
|                                             |                                     |          |  |

### 15 Dépannage

### 15.1 Fonctionnement normal

Dès que l'appareil NanoVi<sup>®</sup> commence à fonctionner, les pompes à air sont allumées et le récipient en verre est éclairé. Dans le même temps, l'eau commence à bouillonner et un bourdonnement des pompes à air peut être entendu.

Si les pompes ne bourdonnent pas et que l'eau de l'humidificateur ne bouillonne pas, les pompes à air ne fonctionnent pas.

Si les pompes bourdonnent mais que l'eau dans le récipient ne bouillonne pas, l'humidificateur n'a pas été correctement inséré dans l'appareil. La réinstallation de la connexion peut résoudre ce problème. Il est également possible que le récipient en verre ne soit pas bien vissé dans le support du récipient en verre. Note: Fig. 5. 3 pour voir comment la connexion doit être faite.

Si les pompes créent peu ou pas de flux d'air, l'efficacité de l'appareil est compromise. Reportez-vous aux codes d'erreur ci-dessous ou contactez le support client.

#### 15.2 Erreurs

Si une erreur se produit, l'écran « Erreur » (Fig. 15.1) s'affiche. Notez le numéro de code d'erreur afin de pouvoir le rechercher dans le tableau ci-dessous. Le numéro de contact de votre emplacement sera affiché à l'adresse suivante : www.eng3corp.com/service

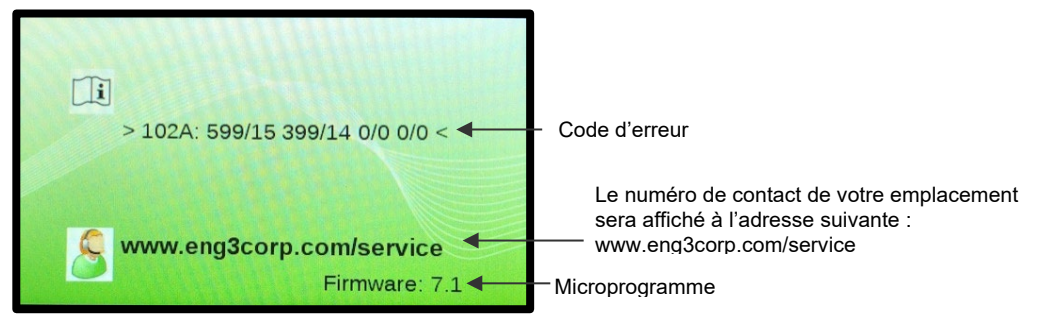

Fig. 15.1 « Erreur »-Écran

Les codes d'erreur sont ci-dessous et doivent être donnés au support client Eng3 lorsque vous appelez. Utilisez le numéro de l'écran du message d'erreur pour contacter le support technique du périphérique NanoVi®.

| Code      | Message d'erreur                      |
|-----------|---------------------------------------|
| 101P: xxx | Erreur de pompe                       |
| 102A: xxx | Erreur de LED de l'unité d'excitation |
| 103L: xxx | Erreur de lampe                       |

Tableau 15.1 Table de consultation des codes d'erreur

### 16 Compatibilité électromagnétique

### 16.1 Émissions électromagnétiques

#### Guidance and manufacturer's declaration - electromagnetic emissions

The NanoVi is intended for use in the electromagnetic environment specified below. The customer or the user of the NanoVi should assure that it is used in such an environment.

| Emissions test        | Compliance | Electromagnetic environment – guidance                                                    |
|-----------------------|------------|-------------------------------------------------------------------------------------------|
| RF emissions          | Group 1    | The NanoVi uses RF energy only for its internal function. Therefore, its RF emissions are |
| CISPR 11              |            | very low and are not likely to cause any interference in nearby electronic equipment.     |
| RF emissions          | Class B    | The NanoVi is suitable for use in all establishments, including domestic and medical      |
| CISPR 11              |            | network that supplies buildings used for domestic purposes.                               |
| Harmonic emissions    | Class A    |                                                                                           |
| IEC 61000-3-2         |            |                                                                                           |
| Voltage fluctuations/ | Complies   |                                                                                           |
| flicker emissions     |            |                                                                                           |
| IEC 61000-3-3         |            |                                                                                           |
|                       |            |                                                                                           |

### 16.2 Immunité électromagnétique

#### Guidance and manufacturer's declaration - electromagnetic immunity

The NanoVi is intended for use in the electromagnetic environment specified below. The customer or the user of the NanoVi should assure that it is used in such an environment.

| Immunity test                                    | IEC 60601 test<br>level                                                        | Compliance level                                              | Electromagnetic environment - guidance                                              |
|--------------------------------------------------|--------------------------------------------------------------------------------|---------------------------------------------------------------|-------------------------------------------------------------------------------------|
| Electrostatic discharge (ESD)                    | ± 8 kV contact                                                                 | ± 8 kV contact                                                | Floors should be wood, concrete, or ceramic tile. If floors are                     |
|                                                  | ± 2 kV air                                                                     | ± 2 kV air                                                    | covered with synthetic material, the relative humidity should be at least 30 $\%$   |
| IEC 61000-4-2                                    | ± 4 kV air                                                                     | ± 4 kV air                                                    |                                                                                     |
|                                                  | ± 8 kV air                                                                     | ± 8 kV air                                                    |                                                                                     |
|                                                  | ± 15 kV air                                                                    | ± 15 kV air                                                   |                                                                                     |
| Electrical fast transient/burst<br>IEC 61000-4-4 | ± 2 kV for power supply<br>lines<br>± 1 kV for SIP/SOP<br>Repetition frequency | ± 2 kV for power supply lines<br>Repetition frequency 100 kHz | Mains power quality should be that of a typical commercial or hospital environment. |
| Surgo                                            | $\pm 0.5, 1.0 \text{ k}/(\text{ling}(c))$ to                                   | $\pm 0.5$ 1.0 kV lipo(s) to                                   | Mains nower quality should be that of a typical commercial or                       |
| Surge                                            |                                                                                |                                                               | heapital apvironment                                                                |
| IEC 61000-4-5                                    | ± 0,5, 1,0, 2 kV line(s) to<br>earth                                           | ± 0,5, 1,0, 2 kV line(s) to<br>earth                          |                                                                                     |
|                                                  |                                                                                |                                                               |                                                                                     |

| Voltage dips, short interruptions<br>and voltage variations on power<br>supply input lines<br>(Blackouts, brownouts, and fluctuations<br>of the power supply according to IEC )<br>IEC 61000-4-11 | 0 % UT; 0.5 cycle<br>At 0°, 45°, 90°, 135°,<br>180°, 225°, 270° and<br>315°<br>0 % UT; 1 cycle and 70<br>% UT; 25/30 cycles<br>Single phase: at 0°<br>0 % UT; 250/300 cycles | 0 % UT; 0.5 cycle<br>At 0°, 45°, 90°, 135°,<br>180°, 225°, 270° and<br>315°<br>0 % UT; 1 cycle and 70<br>% UT; 25/30 cycles<br>Single phase: at 0°<br>0 % UT; 250/300 cycles | Mains power quality should be that of a typical com-<br>mercial or hospital environment. If the user of the Na-<br>noVi requires continued operation during power<br>mains interruptions, it is<br>recommended that the NanoVi be powered from an<br>uninterruptible supply or a battery. |  |  |
|----------------------------------------------------------------------------------------------------|----------------------------------------------------------------------------------------------------|----------------------------------------------------------------------------------------------------|----------------------------------------------------------------------------------------------------|--|--|
| Power frequency                                                                                                    | 30 A/m                                                                                                    | 30 A/m                                                                                                    | Power frequency magnetic fields should be at levels                                                                                                    |  |  |
| (50/60Hz)                                                                                                    |                                                                                                    |                                                                                                    | characteristic of a typical commercial or hospital envi-<br>ronment.                                                                                                    |  |  |
| magnetic field                                                                                                    |                                                                                                    |                                                                                                    |                                                                                                    |  |  |
| IEC 61000-4-8                                                                                                    |                                                                                                    |                                                                                                    |                                                                                                    |  |  |
| NOTE U <sub>T</sub> is the a.c. mains voltage prior to application of the test level.                                                                                                    |                                                                                                    |                                                                                                    |                                                                                                    |  |  |

| Guidance and manufacturer's declaration - electromagnetic immunity |
|--------------------------------------------------------------------|
|--------------------------------------------------------------------|

The NanoVi is intended for use in the electromagnetic environment specified below. The customer or the user of the NanoVi should assure that it is used in such an environment.

| Immunity test                                                                 | IEC 60601 test<br>level                                                                                                    | Compliance level                                                                                                    | Electromagnetic environment - guidance                                                                                                    |
|-------------------------------------------------------------------------------|----------------------------------------------------------------------------------------------------|----------------------------------------------------------------------------------------------------|----------------------------------------------------------------------------------------------------|
| Conducted FR<br>IEC 61000-4-6<br>Radiated RF<br>Transient RF<br>IEC 61000-4-3 | 3 Vrms<br>150 kHz to 80 MHz<br>6 Vrms in ISM bands be-<br>tween 0.15 MHz and 80<br>MHz<br>80 % AM at 1 kHz<br>3 V/m<br>80 MHz to 2,7 GHz<br>80 % AM by 1 kHz | 3 V<br>150 kHz to 80 MHz<br>6 Vrms in ISM bands be-<br>tween 0.15 MHz and 80 MHz<br>80 % AM at 1 kHz<br>10 V/m<br>80 MHz to 2,7 GHz<br>80 % AM by 1 kHz | Portable and mobile RF communications equipment should be<br>used no closer to any part of the NanoVi, including cables, that<br>the recommended separation distance calculated from the<br>equation applicable to the frequency of the transmitter.Use of this equipment adjacent to or stacked with other equip-<br>ment should be avoided because it could result in improper op-<br>eration. If such use is necessary, this equipment and the other<br>equipment should be observed to verify that they are normally.Recommended separation distance<br>$dd = \frac{3.5}{3}\sqrt{PP}$ 80 MHz to 800 MHz $dd = \frac{7}{10}\sqrt{PP}$ 800 MHz to 2,5 GHz |
|                                                                               |                                                                                                    |                                                                                                    | Where P is the maximum output power rating of the transmitter<br>in watts (W) according to the transmitter manufacturer and d is                                                                                                    |
|                                                                               |                                                                                                    |                                                                                                    | the recommended separation distance in meters (m).                                                                                                    |

|                                                                                                    | Field strengths from fixed RF transmitters, as determined by an electromagnetic site survey, a should be less than the compli-<br>ance level in each frequency b. |  |  |  |
|----------------------------------------------------------------------------------------------------|----------------------------------------------------------------------------------------------------|--|--|--|
|                                                                                                    | Interference may occur in the vicinity of equipment marked with the following symbol.                                                                             |  |  |  |
|                                                                                                    | $(((\bullet)))$                                                                                                    |  |  |  |
| NOTE 1 At 80 MHz and 800 MHz, the higher frequency range                                                                                                    |                                                                                                    |  |  |  |
| NOTE 2 These guidelines may not apply in all situations. Electromagnetic propagation is affected by absorption and reflection from structure, objects, and people. |                                                                                                    |  |  |  |

<sup>a</sup> Field strengths from fixed transmitters, such as base stations for radios (cellular/cordless) telephones and land mobile radios, amateur radio, AM and FM radio broadcast and TV broadcast cannot be predicted theoretically with accuracy. To assess the electromagnetic environment due to fixed RF transmitters, an electromagnetic site survey should be considered. If the measured field strength in the location in which the NanoVi is used exceeds the applicable RF compliance level above, the NanoVi should be observed to verify normal operation. If abnormal performance is observed, additional measures may be necessary, such as re-orienting or relocating the NanoVi.

<sup>b</sup> Over the frequency range 150 kHz to 80 MHz, field strengths should be less than 3 V/m.

### 16.3 Distances de séparation recommandées

## Recommended separation distances between portable and mobile RF communications equipment and the NanoVi

The NanoVi is intended for use in an electromagnetic environment in which radiated RF disturbances are controlled. The customer or the user if the NanoVi can help prevent electromagnetic interference by maintaining a minimum distance between portable and mobile RF communications equipment (transmitters) and the NanoVi as recommended below, according to the maximum output power of the communications equipment.

|                                  | Separation distance according to frequency of transmitter |                                |                              |  |
|----------------------------------|-----------------------------------------------------------|--------------------------------|------------------------------|--|
| Rated maximum<br>output power of | m                                                         |                                |                              |  |
| transmitter                      | 150 kHz to 80 MHz                                         | 80 MHz to 800 MHz              | 800 MHz to 2,5 GHz           |  |
| W                                | $dd = \frac{3.5}{3}\sqrt{PP}$                             | $dd = \frac{3.5}{10}\sqrt{PP}$ | $dd = \frac{7}{10}\sqrt{PP}$ |  |
| 0,01                             | 0,12                                                      | 0,035                          | 0,07                         |  |
| 0,1                              | 0,37                                                      | 0,11                           | 0,22                         |  |
| 1                                | 1,2                                                       | 0,35                           | 0,7                          |  |
| 10                               | 3,8                                                       | 1,1                            | 2,2                          |  |
| 100                              | 12                                                        | 3,5                            | 7                            |  |

For transmitters rated at a maximum output power not listed above, the recommended separation distance d in meters (m) can be estimated using the equation applicable to the frequency of the transmitter, where P is the maximum output power rating of the transmitter in watts (W) according to the transmitter manufacturer.

NOTE 1 At 80 MHz and 800 MHz, the separation distance for the higher frequency range applies.

NOTE 2 The guidelines may not apply in all situations. Electromagnetic propagation is affected by absorption and reflection from structures, objects and people.

4530-00

4540-00

4310-00 4400-00 User Manual

Paper tube

Concise User Manual

Diffuser for Humidifier

### 17 Spécifications et enregistrements des produits

### 17.1 Caractéristiques techniques

|                                                                                               | NanoVi <sup>®</sup> Eco                                     | NanoVi <sup>®</sup> Pro                                                                                         | NanoVi <sup>®</sup> Exo                                                                                         |
|-----------------------------------------------------------------------------------------------|-------------------------------------------------------------|----------------------------------------------------------------------------------------------------|----------------------------------------------------------------------------------------------------|
| Article Number:                                                                               | 4650-00                                                     | 4800-00                                                                                                    | 4900-00                                                                                                    |
| Output performance:<br>NanoVi® Eco has half the output: 50%                                   | 200%                                                        | 200%                                                                                                    | 200%                                                                                                    |
| NanoVi® Pro establishes baseline output: 100%                                                 | 100%                                                        | 100%                                                                                                    | 100%                                                                                                    |
| NanoVi <sup>®</sup> Exo has 2x the output: 200%                                               | ECO PRO EXO                                                 | ECO PRO EXO                                                                                                    | ECO PRO EXO                                                                                                    |
| Recommended frequency of sessions:                                                            | Optimal: Daily<br>Ideal: 3 x per week                       | Optimal: Daily<br>Ideal: 3 x per week                                                                           | Optimal: Daily<br>Ideal: 3 x per week                                                                           |
|                                                                                               | Minimum: 1 x per week                                       | Minimum: 1 x per week                                                                                           | Minimum: 1 x per week                                                                                           |
| Suggested session time (More is better)                                                       | 60 minutes on the Eco =                                     | 30 minutes on the Pro =                                                                                         | 15 minutes on the Exo                                                                                           |
| Minimum lifespan:                                                                             | 10,000 hours = 600,000 minutes                              | 10,000 hours = 600,000 minutes                                                                                  | 10,000 hours = 600,000 minutes                                                                                  |
| Minimum # of sessions per lifespan:                                                           | 10,000 sessions of 60 minutes                               | 20,000 sessions of 30 minutes                                                                                   | 40,000 sessions of 15 minutes                                                                                   |
| Smartcard system:<br>- Owner Card<br>- User Card works on the device it was<br>programmed for | No                                                          | Yes:<br>- Owner Card for selecting the<br>Operation Mode<br>- User Card programmable for up<br>to 9,999 minutes | Yes:<br>- Owner Card for selecting the<br>Operation Mode<br>- User Card programmable for up<br>to 9,999 minutes |
| Standard mode - Timer Mode:                                                                   | Yes, enter application time in minutes on the touch screen. | Yes, enter application time in minutes on the touch screen.                                                     | Yes, enter application time in minutes<br>on the touch screen.                                                  |
| Mode with Smartcard - Timer Mode:                                                             | No                                                          | Yes, used application time gets<br>deducted from the User Card.                                                 | Yes, used application time gets deducted from the User Card.                                                    |
| - Session Mode:                                                                               | No                                                          | Yes, session minutes deducted from User Card.                                                                   | Yes, session minutes deducted from<br>User Card.                                                                |
| - Infinity Mode:                                                                              | No                                                          | Yes                                                                                                    | Yes                                                                                                    |
| Option for grouping multiple devices:<br>(With Smartcard System only)                         | No                                                          | Yes, User Card can be used for any device in the group.                                                         | Yes, User Card can be used for any device in the group.                                                         |
| Lamp for Illumination of water:                                                               | 16 Colors & off                                             | 16 Colors & off                                                                                                 | 16 Colors & off                                                                                                 |
| Illumination effects:                                                                         | Solid, flash, strobe, fade, smooth                          | Solid, flash, strobe, fade, smooth                                                                              | Solid, flash, strobe, fade, smooth                                                                              |
| Excitation units / - elements / max power:                                                    | 1/6/6x 700 pW                                               | 2/12/12 x 700 pW                                                                                                | 4 / 24 / 24 x 700 pW                                                                                            |
| Spectral emission / max power:                                                                | 1100–1300nm and 1500-1700nm                                 | 1100–1300nm and 1500-1700nm                                                                                     | 1100–1300nm and 1500-1700nm                                                                                     |
| Dimensions (w x I x h):                                                                       | 12" x 11" x 9" (31 x 28 x 23 cm)                            | 12" x 11" x 9" (31 x 28 x 23 cm)                                                                                | 12" x 11" x 9" (31 x 28 x 23 cm)                                                                                |
| Weight:                                                                                       | 8.5 lb. (3.9 kg)                                            | 9.0 lb. (4.1 kg)                                                                                                | 9.5 lb. (4.3 kg)                                                                                                |
| Silver antimicrobial tubing:<br>Amount of distilled water for operation:                      | Yes, after humidification unit<br>8.5 fl. oz. (250 ml)      | Yes, after humidification unit<br>8.5 fl. oz. (250 ml)                                                          | Yes, after humidification unit<br>8.5 fl. oz. (250 ml)                                                          |
| Display:<br>Volume and brightness adjustment:                                                 | Touch Screen LCD, color<br>1 factory setting                | Touch Screen LCD, color<br>8 individual settings                                                                | Touch Screen LCD, color<br>8 individual settings                                                                |
| Pumps:                                                                                        | 2                                                           | 2                                                                                                    | 2                                                                                                    |
| Air intake and output:                                                                        | 0.141 CFM (4.0 liters per minute)                           | 0.141 CFM (4.0 liters per minute)                                                                               | 0.141 CFM (4.0 liters per minute)                                                                               |
| Current Levels (A) Off                                                                        | 0.04                                                        | 0.04                                                                                                    | 0.04                                                                                                    |
| Current Levels (A) On-standby                                                                 | 0.10                                                        | 0.10                                                                                                    | 0.10                                                                                                    |
| Components automatically tested for function:                                                 | Pumps excitation elements lamp                              | Pumps excitation elements lamp                                                                                  | Pumps excitation elements lamp                                                                                  |
| Service check:                                                                                | Not Required self-testing                                   | Not Required self-testing                                                                                       | Not Required self-testing                                                                                       |
| Warranty:                                                                                     | 2 Years                                                     | 2 Years                                                                                                    | 2 Years                                                                                                    |
| Accessori                                                                                     | 95                                                          | Ontional                                                                                                    | Accessories                                                                                                    |
| 4300-00 Glass Container                                                                       | Glass                                                       | 4200-00 Transportation Case                                                                                     | Black with foam inserts                                                                                         |
| 4370-00 Holder with Glass Container                                                           | Aluminum                                                    |                                                                                                    | Biddit With Iodin Inserts                                                                                       |
| 4340-00 Power Supply Input / Output                                                           | 100 - 240V AC / 12V DC, 4A                                  | Consum                                                                                                    | ables                                                                                                    |
| 4350-00 Power Cord 2-Prong, 6 ½ ft. (2 m)                                                     | US, CA, Mexico, Japan                                       | 4360-00 Nasal cannulas                                                                                          | 1 ft. (0.3 m), Latex-free material                                                                              |
| -10 Power Cord 2-Prong, 6 ½ ft. (2 m)                                                         | EU, Asia, Israel, South America                             | 4510-00 User Smartcards for                                                                                     | Programmable for up to 9,999 minutes                                                                            |
| -20 Power Cord 2-Prong, 6 ½ ft. (2 m)                                                         | UK, Malaysia, Singapore                                     | NanoVi <sup>®</sup> Pro and                                                                                     | for use in "Card Mode"                                                                                          |
| -50 Power Cord 2-Prong, 6 ½ ft. (2 m)<br>-60 Power Cord 2-Prong, 6 ½ ft. (2 m)                | Australia, New Zealand<br>China                             | 4510-00 Owner Smartcards for                                                                                    | Required for setting "Card Mode" and                                                                            |

Technical specifications are subject to change without notice. Not liable for misprints. Copyright © 2020 Eng3 Corporation. All rights reserved. M072-rev15

Consumables

Available in different languages

Available in different languages

Replace once a year White paper tubes NanoVi<sup>®</sup> Pro and NanoVi<sup>®</sup> Exo for programming minutes on User Smartcards

### 17.2 Enregistrements de produits

### 17.2.1 Enregistrement NanoVi®: FDA

Listing Number

Les appareils NanoVi<sup>®</sup>, NanoVi<sup>®</sup> Eco, NanoVi<sup>®</sup> Pro et NanoVi<sup>®</sup> Exo sont enregistrés auprès de la Food and Drug Administration (FDA) des États-Unis.

Numéro d'inscription des appareils de la FDA: D097353 Numéro d'enregistrement de l'installation de la FDA: 3004152208

| Image: Distance of a listing double       Image: Distance of a listing double distance of a listing double distance listing double distance of a listing double distance of a listin                                                                                                    | of U.S. Department of Health and Human Services Welcome, Hans-Joachim - ENG   FURLS HOME |                                                     |                                              |                               |                  |                                                 |                                                                             |                                               |                    |   |
|----------------------------------------------------------------------------------------------------|------------------------------------------------------------------------------------------|-----------------------------------------------------|----------------------------------------------|-------------------------------|------------------|-------------------------------------------------|-----------------------------------------------------------------------------|-----------------------------------------------|--------------------|---|
| Description       Image: Control of Control of C                                                                                                    | FURLS DRLM<br>Device Regis                                                               | stration & Listing Mo                               | dule                                         |                               |                  |                                                 |                                                                             |                                               |                    |   |
| <pre>term equence we determine the set of the set of th</pre>                                                                                                    |                                                                                          |                                                     |                                              |                               |                  |                                                 |                                                                             |                                               | 0 🕀                | , |
|                                                                                                    | DRLM Home > View Your Registrations an                                                   | nd Listings                                         |                                              |                               |                  |                                                 |                                                                             |                                               |                    |   |
|                                                                                                    | Annual Registration                                                                      | View Your Registered<br>owner/Operator: 9058276     | Facilities                                   |                               |                  |                                                 |                                                                             | Filter:                                       | ar Sort and Filter |   |
|                                                                                                    | Facility<br>Change Registration Information for                                          | Registration Number                                 | E Registration Status                        | II Registration Status Reason | n                | Facility Name/ Trade Name(s)                    | Address II Expin                                                            | ation Date                                    | Action             |   |
| Constrained and a constrained and a constrained                                                                                                    | a Facility                                                                               | 3004152208                                          | Active                                       | Registration changed from in  | active to active | ENG3 CORPORATION                                | 2234 EASTLAKE AVE 2025-<br>E, SEATTLE,<br>WASHINGTON 98102<br>UNITED STATES | .12-31                                        | ٢                  |   |
| Market 12 Wardwarden Willinger Ausgewarden Warden Ausgewarden Warden Ausgewarden Ausgewarden Ausgewarden Ausgewarden Warden Ausgewarden Ausgewarden Aus                                                                                                    |                                                                                          |                                                     |                                              |                               |                  |                                                 |                                                                             |                                               | 0                  | _ |
| Amage and a mage and a m                                                                                                    | DRLM Home > View Your Registrations and                                                  | d Listings                                          |                                              |                               |                  |                                                 |                                                                             |                                               |                    |   |
| Facility Facility F                                                                                                    | Annual Registration ~ \<br>Annual Registration C                                         | View Your Device Listi<br>owner/Operator: 9058276   | ngs                                          |                               |                  |                                                 |                                                                             |                                               |                    |   |
| Carly Reparting on the marker is a series of the marker is a series of the marker is                                                                                                    | Facility Registration ~<br>Register a New Medical Device<br>Facility                     | Show 10 \$ per page                                 |                                              |                               |                  |                                                 |                                                                             | Filter:                                       | ar Sort and Filter |   |
| Name of the space of the space of                                                                                                    | Change Registration Information for<br>a Facility<br>Cancel, Deactivate, or Reactivate a | Listing JF Listing J Premar<br>Number Status Number | tet # Product # Type of Comb<br>Sion Code(s) | nation Product                | II Device I      | lame J1                                         | Registration Num                                                            | ber/FEI [Activities]                          | Action             |   |
| Concept Section Concept Section Status      Concept Section Status      Concept Section Status      Concept Section Status      Concept Section      Concept Section      C                                                                                                    | View Your Registration and Listing<br>Information<br>Change the Official Correspondent   | D097353 Active                                      | KFZ                                          |                               | HUMIDI           | FIER, NON-DIRECT PATIENT INTERFACE (HOME-USE)   | Registra<br>300415220<br>[Man                                               | ution Number:<br>08/3004152208<br>iufacturer] | ۲                  |   |
| Anual Registration       Obstation Registration         Anual Registration       Obstation Registration         Registration Registration                                                                                                    |                                                                                          |                                                     |                                              |                               |                  |                                                 | 1                                                                           |                                               | 0 🖨                |   |
| Anal Registration<br>Anal Registration<br>Anal Registration<br>Registration Registration<br>Registration registration<br>Registration registration<br>Registration<br>Registratio<br>Registratio<br>Registratio<br>Registration<br>Registration<br>Registration<br>R                                                                                                    | DRLM Home > View Your Registrations an                                                   | nd Listings                                         |                                              |                               |                  |                                                 |                                                                             |                                               |                    |   |
| Anual Registration       View Selfceted Listing Detetals         Anual Registration       D097353         Facility Registration formation of Facility       Product Code       Active         Product Acode       Product Code       Product Code       Active         View Your Registration and Liston function of Facility       Registration Status       Registration Status       Activities         Station of Facility       Registration formation of Facility       Registration Status       Registration Status       Activities         Station of Compensition and Liston formation of Facility       Registration Status       Registration Status       Registra                                                                                                    | Annual Desistration                                                                      | View Selected Listing                               | Dataila                                      |                               |                  |                                                 |                                                                             |                                               |                    |   |
| Registration       Premarket Submission Number         Registrat New Modical Device<br>Facility       Product Code       Product Code       Product Code       Product Name         Cancel, Datability, Registration Information<br>Facility Registration<br>Concel, Datability, Registration Information<br>Facility Registration Information<br>Information<br>Concel, Datability, Registration Information<br>Information<br>Concel, Datability, Registration<br>Information<br>Concel, Datability, Registration<br>Information<br>Concel, Datability, Registration<br>Concel, Datability, Registrat                                                                                                    | Annual Registration                                                                      | Listing Number                                      | Details                                      | D097353<br>Active             |                  |                                                 |                                                                             |                                               |                    |   |
| Failly<br>Grange Registration Information for<br>a Facility<br>Grange Registration Information<br>a Facility<br>Information<br>for a Facility<br>Registration and Listing<br>Information<br>for a Facility<br>Registration and Listing<br>Information<br>for a Facility<br>Registration and Listing<br>Information<br>for a Facility<br>Registration and Listing<br>Information<br>for a Facility<br>Registration and Listing<br>Information<br>for a Facility<br>Registration and Listing<br>Information<br>for a Facility<br>Registration and Listing<br>Information<br>for a Facility<br>Registration and Listing<br>Information<br>for a Facility<br>Registration and Listing<br>Information<br>for a Facility<br>Registration and Listing<br>Information<br>for a Facility<br>Registration and Listing<br>Information<br>for a Facility<br>Registration and Listing<br>Information<br>for a Facility<br>Registration and Listing<br>Information<br>Information<br>Inform | Facility Registration ~<br>Register a New Medical Device                                 | Premarket Submission Number                         |                                              |                               |                  |                                                 |                                                                             |                                               |                    |   |
| a Pacity       KFZ       HUMIDIFIER, NON-DURECT PATIENT INTERFACE (HOME-USE)         Gaceo, Dackids, or Registration and Listing<br>Information       Registration 2000 (Registration Status Registration Status Registration Status Registration Status Registration Status Registration Status Registration Change from inactive to active       Activities         Gaceo, Dackids and Listing<br>Information       Registration 2000 (Registration Status Registration Status Registration Status Registration Change from inactive to active       Activities         Gaceo, Dackids and Listing<br>Information       Social Status       Activities       Manufacturer         Social Status Registration of a Pacity<br>(Resort Purchase)       Social Status Registration Status Registration change from inactive to active       Manufacturer                                                                                                    | Facility<br>Change Registration Information for                                          | Product Code                                        |                                              |                               |                  | Product Name                                    |                                                                             |                                               |                    |   |
| Wey Magistration and Listing<br>Information         Registration #         Registration Status         Registration Status Reason         Activities           Change the Official Correspondent<br>for a Facility<br>(Recorrespondent)         3004152208         Active         Registration Changed from inactive to active         Manufacturer           Facility Consensition of a Facility<br>(Recorrespondent)         Image: Consensition of a Facility<br>(Recorrespondent)         Image: Consensition of a Facility<br>(Rec                                                                                                    | a Facility<br>Cancel, Deactivate, or Reactivate a<br>Facility Registration               | KFZ                                                 |                                              |                               | н                | MIDIFIER, NON-DIRECT PATIENT INTERFACE (HOME-US | E)                                                                          |                                               |                    |   |
| Orange the Official Correspondent<br>for a Facility     3004152208     Active     Registration changed from inactive to active     Manufacturer       Facility Ownership<br>Transfer Ownership of a Facility<br>Registration Changed from inactive to active     Image: Constraint of the Constraint of the Constraint of t                                                                                                    | View Your Registration and Listing<br>Information                                        | Registration #                                      | Registra                                     | tion Status                   |                  | Registration Status Reason                      |                                                                             | Activi                                        | lies               |   |
| Facility Ownership          Transfer Ownership of a Facility<br>(Report Purchase)                                                                                                    | Change the Official Correspondent<br>for a Facility                                      | 3004152208                                          | ,                                            | ctive                         |                  | Registration changed from inactive to active    |                                                                             | Manufae                                       | turer              |   |
| Transfer Owneship of a Facility (Report Purchase)                                                                                                    | Facility Ownership 🗸                                                                     |                                                     |                                              |                               |                  |                                                 |                                                                             |                                               |                    |   |
|                                                                                                    | Transfer Ownership of a Facility<br>(Report Purchase)                                    |                                                     |                                              |                               | View Proprie     | tary Names                                      |                                                                             |                                               |                    | _ |
|                                                                                                    | DDI M Haman A. Mara Mara Davidarilare en                                                 |                                                     |                                              |                               |                  |                                                 |                                                                             |                                               | <b>⇔ 0</b>         |   |
|                                                                                                    | State Forme - 2 view four registrations and                                              |                                                     |                                              |                               |                  |                                                 |                                                                             |                                               |                    |   |

 Proprietary Name
 Confidential

 NamoVi
 Ninovi Sintovi

 NamoVi Exo
 Ninovi Sintovi

 NamoVi Exo
 Ninovi Sintovi

 NamoVi Exo
 Ninovi Sintovi

 NamoVi Exo
 Ninovi Sintovi

D097353

### 17.2.2 Enregistrement NanoVi®: UE

Tous les appareils NanoVi^ ${\rm \$}$  portent la marque représentée dans la déclaration ci-dessous C €.

|                                                                                                    | KONFORM<br>DECLARATIC                                                                                                    | ITÄTSERI<br>DN OF CC                                                                                                    | KLÄRUNG / DE<br>DNFORMITY / D                                                                                                    | CLARATION DE CONFORI<br>ICHIARAZIONE DI CONFO                                                                                                    | MITE<br><i>RMITA</i>                                                                                                    |
|----------------------------------------------------------------------------------------------------|----------------------------------------------------------------------------------------------------|----------------------------------------------------------------------------------------------------|----------------------------------------------------------------------------------------------------|----------------------------------------------------------------------------------------------------|----------------------------------------------------------------------------------------------------|
| SRN-#, Name und Adr<br>SRN-#, Nom et adresse<br>SRN-#, Nome e indirizz<br>SRN-#, Name and addr                                                                                                    | esse der Firma<br>de l'entreprise<br>o della ditta<br>ress of the firm                                                                                                    | SRN-#:<br>Manufactu<br>Street. Cit<br>Phone nu<br>E-mail:                                                                                                    | urer:<br>y, Country:<br>mber:                                                                                                    | US-MF-000009925<br>Eng3 Corporation<br>2234 Eastlake Ave E, Seattle, W,<br>011-206-525 0227<br>info@eng3corp.com                                                                                                    | A 98102, USA                                                                                                    |
| <i>Wir erklären in allein</i><br>Dichiariamo sotto nost                                                                                                    | <i>iger Verantwort</i><br>ara responsabilità                                                                                                    | u <b>ng, dass</b><br>che / We c                                                                                                    | / Nous déclarons :<br>leclare under our :                                                                                                    | sous notre propre responsabilit<br>sole responsibility that                                                                                                    | é que /                                                                                                    |
| das Medizinprodukt<br>le dispositif médical<br>il dispositivo medico<br>the medical device                                                                                                    | Brand:<br>Identification:<br>Restrictive use:<br>HTS Code:                                                                                                    |                                                                                                    |                                                                                                    | NanoVi <sup>R</sup><br>NanoVi <sup>R</sup> , NanoVi Eco <sup>R</sup> , Nan<br>Professional use and Home use<br>9019.20.0000                                                                                                    | oVi Pro <sup>R</sup> , NanoVi Exo <sup>R</sup>                                                                                                    |
| <i>mit der Basis-UDI-DI</i><br>avec la base-UDI-DI<br>con la base-UDI-DI<br>with the basis-UDI-DI                                                                                                    |                                                                                                    |                                                                                                    |                                                                                                    | 0085000561401LA<br>0085000561403LE<br>0085000561405LJ                                                                                                    |                                                                                                    |
| <i>der Klasse</i><br>de la classe<br>della classe<br>of class                                                                                                    | I                                                                                                    |                                                                                                    | nach Anhang VII<br>selon l'annexe VII<br>secondo l'allegato<br>according to anne                                                                                                    | I <b>MDR 2017/745 – Regel</b><br>I de la MDR 2017/745 – règle<br>VIII della MDR 2017/745 – regola<br>x VIII of MDR 2017/745 - rule                                                                                                    | 1 & 13                                                                                                    |
| Intended Use                                                                                                    | befeuchteten Nar<br>Wasser) bezeichn<br>Das NanoVI®-Gee<br>Gesundheitseinri-<br>The NanoVI® dev<br>heating for inhala<br>also known as th<br>The NanoVI® dev<br>der MDR 2017/7<br>ances de La MDR | noVi <sup>®</sup> -Luft ven<br>net wird, wer<br>rät kann in d<br>chtungen eir<br>ice is intende<br>tion by the u<br>e order of wa<br>ice may be u<br>745 entspro-<br>2017/745 | rgrößert letztlich die<br>nn sie sich auf Obert<br>er häuslichen Umge<br>igesetzt werden.<br>ad for use by adults,<br>iser. The state of wa<br>tater (ordered water)<br>used in a home use<br><b>icht, die anwendl</b><br>qui le concernent | "Exclusion Zone", die auch als Ord<br>Tächen kleiner Partikel bildet.<br>bung, aber auch in Büros, Spas, Sp<br>or under the supervision of adults,<br>ter in NanoVi <sup>®</sup> humidified air ultima<br>on surfaces around small particles.<br>environment, including offices, spas<br>bar sind.                                      | Inung des Wassers (geordnetes<br>port- und<br>to provide humidified air withou<br>tely increases the exclusion zor<br>s, sports, and healthcare facilitie                                   |
| remplit toutes les exig                                                                                                    | sizioni della MDR                                                                                                    | 2017/745<br>17/745 whi                                                                                                    | che lo riguardano<br>ch apply to it.                                                                                                    |                                                                                                    |                                                                                                    |
| remplit toutes les exig<br>soddisfa tutte le dispos<br>meets all the provision                                                                                                    | s of the MDR 20                                                                                                    |                                                                                                    |                                                                                                    |                                                                                                    |                                                                                                    |
| remplit toutes les exig<br>soddisfa tutte le dispo-<br>meets all the provision<br><b>Konformitätsbewertur</b><br>Procédure d'évaluation<br>Procedimentodi valutaz<br>Conformity assessment                                                                                                    | s of the MDR 20<br><b>ngsverfahren</b><br>de la conformité<br>ione della conformi<br>procedure                                                                                                    | tà                                                                                                    |                                                                                                    | MDR Art. 52 & An                                                                                                    | nex II, III (Klasse I)                                                                                                    |
| remplit toutes les exig<br>soddisfa tutte le dispo<br>meets all the provision<br>Konformitätsbewertur<br>Procédure d'évaluation<br>Procedimentodi valutaz<br>Conformity assessment<br>EC-REP:                                                                                                    | is of the MDR 20<br>ngsverfahren<br>de la conformité<br>ione della conformi<br>procedure                                                                                                    | tà<br>SRN:<br>EC-REP:<br>Street, Cit<br>E-mail:                                                                                                    | y, Germany:                                                                                                    | MDR Art. 52 & An<br>DE-AR-000006764<br>BEO MedConsulting Berlin Gm<br>Helmholtzstraße, 2-9 10587 Berli<br>vigilance@beoberlin.eu                                                                                                    | nex II, III (Klasse I)<br>bH<br>n, Germany                                                                                                    |
| remplit toutes les exig<br>soddisfa tutte le dispor<br>meets all the provision<br>Procédure d'évaluation<br>Procedimentod i valutaz<br>Conformity assessment<br>EC-REP:<br>Gültigkeit de<br>Validity<br>Va                                                                                                    | Is of the MDR 20<br>Ingsverfahren<br>de la conformité<br>ione della conformit<br>procedure<br>r Erklärung: 1 J.<br>à de la déclaratio<br>idità della dichia<br>Declaration's val                  | tà<br>SRN:<br>EC-REP:<br>Street, Cit<br>E-mail:<br>ahr nach L<br>n: 1 an apr<br>razione: 1 a<br>idity: 1 yea                                                                  | y, Germany:<br>Interzeichnung o<br>ès la signature ou<br>anno dopo la firma<br>r after signing or o                                                                                                    | MDR Art. 52 & An<br>DE-AR-000006764<br>BEO MedConsulting Berlin Gm<br>Helmholtzstraße, 2-9 10587 Berli<br>vigilance@beoberlin.eu<br>der Änderungen der technisc<br>modifications de la documentar<br>o modifiche alla documentazio<br>changes to the technical docum                                                                    | hex II, III (Klasse I)<br>bH<br>n, Germany<br>then Dokumentation /<br>tion technique /<br>ne tecnica /<br>entation.                                                                         |
| remplit toutes les exig<br>soddisfa tutte le dispo-<br>meets all the provision<br>Procédure d'évaluation<br>Procédimentod i valuaz<br>Conformity assessment<br>EC-REP:<br>Gültigkeit de<br>Validitu<br>Va<br>Weitere Registrierung<br>Autres inscriptions<br>Ulteriori registrazioni<br>Further registrations                                                     | is of the MDR 20 Ingsverfahren de la conformité ione della conformit procedure  r Erklärung: 1 J. é de la déclaratio lidità della dichiar Declaration's val en Waste Packa                        | tà<br>SRN:<br>EC-REP:<br>Street, Cit<br>E-mail:<br><b>ahr nach L</b><br>n: 1 an apr<br>razione: 1 a<br>idity: 1 yea<br>a Electrical a<br>aging and pa                         | y, Germany:<br>Interzeichnung o<br>ès la signature ou<br>anno dopo la firma<br>r after signing or o<br>ind Electronic Equipi<br>ckaging waste direcc                                                                                        | MDR Art. 52 & An<br>DE-AR-000006764<br>BEO MedConsulting Berlin Gm<br>Helmholtzstraße, 2-9 10587 Berli<br>vigilance@beoberlin.eu<br>der Änderungen der technisc<br>modifications de la documentazio<br>changes to the technical documentazio<br>changes to the technical document<br>ment Directive (WEEE) 2002/96/EC<br>tive, 94/62/EC | hex II, III (Klasse I)<br>bH<br>n, Germany<br>then Dokumentation /<br>tion technique /<br>ne tecnica /<br>entation.<br>c, currently Directive 2012/19/EU                                    |
| remplit toutes les exig<br>soddisfa tutte le dispor<br>meets all the provision<br><i>Konformitätsbewertur</i><br>Procedure d'évaluation<br>Procedimentod i valutaz<br>Conformity assessment<br><b>EC-REP:</b><br><i>Gültigkeit de</i><br>Validit<br>Va<br><i>Weitere Registrierung</i><br>Autres inscriptions<br>Ulteriori registrazioni<br>Further registrations | s of the MDR 20 ngsverfahren de la conformité ione della conformit procedure r Erklärung: 1 Ji ó de la déclaratio lidità della dichia Declaration's val en Waste Packa iA, January 03, 2          | tà<br>SRN:<br>EC-REP:<br>Street, Cit<br><i>E</i> -mail:<br>ahr nach L<br>n: 1 an apr<br>razione: 1 a<br>idity: 1 yea<br>e Electrical a<br>aging and pa                        | y, Germany:<br>Interzeichnung o<br>ès la signature ou<br>anno dopo la firma<br>r after signing or o<br>nd Electronic Equipi<br>ckaging waste direc<br>Par<br>Presid                                                                         | MDR Art. 52 & An<br>DE-AR-000006764<br>BEO MedConsulting Berlin Gm<br>Heimhoitzstraße, 2-9 10587 Berli<br>vigilance@beoberlin.eu<br>der Änderungen der technisc<br>modifications de la documentazio<br>hanges to the technical docum<br>ment Directive (WEEE) 2002/96/EC<br>tive, 94/62/EC<br>S J. Eng<br>S J. Eng<br>S J. Eng          | hex II, III (Klasse I)<br>bH<br>n, Germany<br>then Dokumentation /<br>tion technique /<br>ne tecnica /<br>entation.<br>c, currently Directive 2012/19/EU<br>NG3 Corporation<br>2234 Epochet |

### 17.2.3 Enregistrement de la canule NanoVi®: UE

|                                                                                                    |                                                                                                    |                                                |                            | SALTER LAB                                                                                                    |
|----------------------------------------------------------------------------------------------------|----------------------------------------------------------------------------------------------------|------------------------------------------------|----------------------------|----------------------------------------------------------------------------------------------------|
| CE <sub>2797</sub> DECLARATION OF 0                                                                                        | Salter Labs<br>30 Spur Drive<br>CONFORMITY El Paso, Texas 79906<br>gen Cannulas UISA                   | CE <sub>2797</sub>                             | DECLARATION                | Salter Labs<br>So Spur Drive<br>OF CONFORMITY<br>Oxveen Cannulas<br>USA<br>Solution                                                                                                    |
| SRN: US-MF-000007934<br>Basic UDI: 006074TF1005_Cannulas27                                                                 | gen cannuas osa                                                                                        | SRN: US-MF-00000793<br>Basic UDI: 006074TF1005 | 4<br>Cannulas27            |                                                                                                    |
| 5Product Name:<br>Intended Purpose                                                                                         | Oxygen Cannulas<br>A nasal oxygen cannula is a two-pronged device used to                              | UDI#GTIN                                       | Model Number<br>/ Case Qty | Description                                                                                                    |
|                                                                                                    | administer oxygen to a patient through both nostrils at<br>flows 0 LPM to 6LPM.                        | 00607411919145<br>30607411919146               | 13320<br>13320-50          | Nasal Cannula (Premature) Salter Style with 7' (2.1 m) supply<br>tube.                                                                                                    |
| Model Number or Designator:                                                                                                | See the following table                                                                                | 00607411919152                                 | 13321                      | Nasal Cannula (Neonate) Salter Style with 7' (2.1 m) supply                                                                                                    |
| Control Designator:                                                                                                    | Doc-20017a 12-Sept-2022                                                                                | 00607411919169                                 | 13322                      | Nasal Cannula (Infant) Salter Style with 7' (2.1 m) sunnly tube.                                                                                                    |
| Device Classification:                                                                                                    | Class IIa. Rule 2. according to the (EU) MDR 2017/745                                                  | 30607411919160                                 | 13322-50                   | the second second s |
|                                                                                                    | Annex VIII, Chapter I short-term use; Chapter III, Rule 2<br>non/invasive channeling gases             | 00607411919176<br>30607411919177               | 13323<br>13323-50          | Nasal Cannula (Intermediate Infant) Salter Style with 7' (2.1 m)<br>supply tube.                                                                                                    |
| Conformity Route:                                                                                                    | Route of conformity is according to (EU) MDR                                                           | 00607411919183<br>30607411919184               | 13324<br>13324-50          | Nasal Cannula (Pediatric) Salter Style with 7' (2.1 m) supply<br>tube.                                                                                                    |
| EMDN Nomenclature code (EMDN):                                                                                             | 2017/45 Annex IX Quality Management System<br>803010203: air / oxygen nasal cannula                    | 00607411100000 10607411100007                  | 1600-1<br>1600-1-50        | Nasal Cannula (adult) Salter Style® with 1' (0.3 m) supply tube                                                                                                    |
| Global Medical Device Nomenclature Code (CMDN)                                                                             | 35201 hasic nasal ovuren cannula                                                                       | 00607411100017                                 | 1600-10                    | Nasal Cannula (adult) Salter Style® with 10' (3.0 m) supply                                                                                                    |
| siobal Medical Device Nomenciature Code (GMDN):                                                                            | 35201 basic nasai oxygen cannua                                                                        | 10607411100014                                 | 1600-10-50                 | tube                                                                                                    |
| Iniversal Medical Device Nomenclature System (UMD                                                                          | NSJ: 12799: Cannulae, Nasal oxygen                                                                     | 00607411100031                                 | 1600-12                    | Nasal Cannula (adult) Salter Style® with 12' (3.65 m) supply                                                                                                    |
| roduct Options/Accessories:                                                                                                | N/A                                                                                                    | 10607411100038                                 | 1600-12-50                 | tube                                                                                                    |
| EC Certificate – Full Quality Assurance System                                                                             | M DR 738597<br>Expiry Date: 09 Sept 2027                                                               | 00607411000048<br>10607411100499               | 1600-13<br>1600-13-50      | Nasal Cannula (adult) Salter Style® with 13' (4.0 m) supply<br>tube                                                                                                    |
| Notified Body:                                                                                                    | BSI Group Inc.,<br>Notified Body CE 2797                                                               | 00607411100055 10607411100052                  | 1600-14<br>1600-14-50      | Nasal Cannula (adult) Salter Style <sup>®</sup> with 14 <sup>4</sup> (4.3 m) supply tube                                                                                                    |
|                                                                                                    | Say Building<br>John M. Keynesplein 9<br>1066 EP Amsterdam                                             | 00607411100062<br>10607411100069               | 1600-15<br>1600-15-50      | Nasal Cannula (adult) Salter Style <sup>®</sup> with 15' (4.6 m) supply tube                                                                                                    |
|                                                                                                    | Netherlands<br>www.bsigroup.com                                                                        | 00607411100079 10607411100076                  | 1600-16<br>1600-16-50      | Nasal Cannula (adult) Salter Style <sup>®</sup> with 1' (0.3 m) supply tube                                                                                                    |
| Authorized EU Representative:                                                                                              | MT Promedt Consulting GmbH<br>Altenhofstasse 80                                                        | 00607411100109                                 | 1600-2<br>1600-2-50        | Nasal Cannula (adult) Salter Style <sup>e</sup> with 2' (0.6 m) supply tube                                                                                                    |
|                                                                                                    | D-66386 St. Ingbert                                                                                    | 10607411100106                                 | 1600-20                    | Nasal Cannula (adult) Salter Style <sup>®</sup> with 20' (6.1 m) supply                                                                                                    |
|                                                                                                    | Germany                                                                                                | 10607411100113                                 | 1600-20-50                 | tube                                                                                                    |
| vision: 1                                                                                                    |                                                                                                    | 00607411100123<br>10607411100122               | 1600-21<br>1600-21-50      | Nasal Cannula (adult) Salter Style® with 21' (6.4 m) supply<br>tube                                                                                                    |
| thorized Signsture and Fund                                                                                                | Date of Issue: 12-Sept-2022                                                                            | 00607411100147                                 | 1600-24<br>1600-24-50      | Nasal Cannula (adult) Salter Style® with 24' (7.3 m) supply<br>tube                                                                                                    |
| inted Name: Rob Yamashita,<br>ce President Regulatory                                                                      | Place of Issue: Regulatory Office, SunMed<br>Grand Rapids, Michigan, USA                               | 00607411100154                                 | 1600-25                    | Nasal Cannula (adult) Salter Style® with 25' (7.6 m) supply<br>tube                                                                                                    |
| is declaration of conformity is issued under the sole respon<br>love meet the provision of the Regulation (EU) MDR 2017/74 | sibility of SunMed . We hereby declare that the medical device(s) specified<br>IS for medical devices. | 00607411100151                                 | 1600-3<br>1600-3-50        | Nasal Cannula (adult) Salter Style® with 3' (0.9 m) supply tube                                                                                                    |
| technical documentation is retained at the premises of the                                                                 | manufacturer/technical documentation location.                                                         | 00607411100188                                 | 1600-30<br>1600-30-20      | Nasal Cannula (adult) Salter Style® with 30' (9.1 m) supply tube                                                                                                    |
|                                                                                                    |                                                                                                    | 00607411100175 00607411100185 10607411100182   | 1600-35                    | Nasal Cannula (adult) Salter Style® with 35' (10.7 m) supply<br>tube                                                                                                    |
| эс #: FRM-10002 Rev 3                                                                                                    | Page 1 of 12                                                                                           | - Dac#: FRM-10002 Rev 3                        |                            | Page 3 of 12                                                                                                    |

| <b>U.S. FOOD &amp;</b><br>Administration                                                                                           | DRUG                                                                                                    |                                                                                                    |                                                                                                    |                                                                                                    |                                                                               | Follow FDA   E                                                                                       | n Español           | SEARCH  |
|----------------------------------------------------------------------------------------------------|----------------------------------------------------------------------------------------------------|----------------------------------------------------------------------------------------------------|----------------------------------------------------------------------------------------------------|----------------------------------------------------------------------------------------------------|-------------------------------------------------------------------------------|----------------------------------------------------------------------------------------------------|---------------------|---------|
| Home Food Drugs M                                                                                                    | ledical Devices                                                                                                    | Radiation-Emi                                                                                                    | itting Products                                                                                                    | Vaccines, Blood                                                                                                    | & Biologics                                                                   | Animal & Veterinary                                                                                  | Cosmetics           | Tobacco |
| Establishment                                                                                                    | Registrat                                                                                                    | ion & D                                                                                                    | )evice L                                                                                                    | istina                                                                                                    |                                                                               |                                                                                                    |                     |         |
| FDA Home Medical D                                                                                                    | Devices O Datab                                                                                                    | ases                                                                                                    |                                                                                                    |                                                                                                    |                                                                               |                                                                                                    |                     |         |
|                                                                                                    | New Search                                                                                                    |                                                                                                    |                                                                                                    |                                                                                                    |                                                                               | Back To Search Re                                                                                    | sults               |         |
|                                                                                                    |                                                                                                    | Rec<br>FEI<br>Sta<br>Initi<br>'No<br>Pie<br>Dat<br>Dat<br>Out<br>Sur<br>271<br>Gra<br>Out<br>Off<br>Rot<br>271<br>Gra<br>Pho                                                               | gistration Numl<br>I Numbert': 3004<br>titus: Active<br>titus: Active<br>t | ber: 3004748541<br>4748541<br>importer: Yes<br>we Additional Establings For Further Info<br>on Status: 2025<br>ive NW, Suite A<br>US 49544<br>lumber: <u>9038422</u><br>hdent:<br>ive NW, Suite A<br>49544 | ishment Types<br>rmation.                                                     |                                                                                                    |                     |         |
| Page Last Updated: 01/06/2025                                                                                                    | * Firm Establishr                                                                                                    | nent Identifier (                                                                                                    | (FEI) should be t                                                                                                    | used for identificatio                                                                                                    | n of entities wit                                                             | thin the imports messag                                                                              | e set               |         |
| FDA U.S. FOOD &                                                                                                    | • Firm Establishm                                                                                                    | nent Identifier (                                                                                                    | (FEI) should be (                                                                                                    | used for identificatio                                                                                                    | n of entities wi                                                              | thin the imports messag                                                                              | e set<br>En Español | SEARCH  |
| Page Last Updated: 01/06/2025                                                                                                    | * Firm Establishm                                                                                                    | nent Identifier (<br>Radiation-Emi                                                                                                    | (FEI) should be to                                                                                                    | used for identificatio                                                                                                    | n of entities wi                                                              | Follow FDA  <br>Animal & Veterinary                                                                  | e set<br>En Español | SEARCH  |
| Page Last Updated: 01/06/2025<br>FDA U.S. FOOD &<br>ADMINISTRATION<br>Home Food Drugs M<br>Establishment<br>FDA Home O Medical D   | Firm Establishm     DRUG Medical Devices Registrat Devices Devices New Sec                                                                                                    | Radiation-Emi<br>cion & D<br>pases<br>arch                                                                                                    | (FEI) should be to<br>itting Products<br>Device L                                                                                                    | Vaccines, Blood                                                                                                    | n of entities wi<br>d & Biologics<br>Ba                                       | Follow FDA  <br>Animal & Veterinary                                                                  | e set               | SEARCH  |
| Page Last Updated: 01/06/2025                                                                                                    | * Firm Establishr<br>DRUG<br>Medical Devices<br>Registrat<br>Devices • Datab<br>New Sec<br>Proprie                                                                                                    | Radiation-Emi<br>iion & C<br>asses<br>arch<br>etary Name:                                                                                                    | (FEI) should be (<br>itting Products<br>Device L<br>Salter Labs na                                                                                                    | Vaccines, Blood                                                                                                    | n of entities wi<br>1 & Biologics<br>Ba<br>t series, 16 seri                  | Follow FDA  <br>Follow FDA  <br>Animal & Veterinary<br>ck To Search Results<br>ries, high flow       | e set               | SEARCH  |
| Page Last Updated: 01/06/2025                                                                                                    | Firm Establishm     DRUG Medical Devices Registrat Devices     Data     New Sei     Proprie     Classifi                                                                                                    | Radiation-Em<br>tion & C<br>asses<br>arch<br>stary Name:<br>ication Name:                                                                                                    | (FEI) should be (<br>itting Products<br>Device L<br>Salter Labs na<br>series, OTC se<br>CANNULA, NA                                                                                                    | Vaccines, Blood<br>Listing                                                                                                    | n of entities wi<br>d & Biologics<br>Ba<br>t series, 16 ser<br>wraps accesso  | Follow FDA  <br>Follow FDA  <br>Animal & Veterinary<br>ok To Search Results<br>res, high flow<br>ry  | e set               | SEARCH  |
| Page Last Updated: 01/06/2025                                                                                                    | Firm Establishm     DRUG Medical Devices Registrat Devices New Set Proprie Classifi Produce                                                                                                    | Radiation-Emi<br>tion & C<br>bases<br>arch<br>etary Name:<br>lication Name:<br>classes                                                                                                    | (FEI) should be to<br>itting Products<br>Device L<br>Salter Labs na<br>series, OTC se<br>CANNULA, NA<br>CAT                                                                                                    | Vaccines, Blood<br>Listing                                                                                                    | n of entities wi<br>d & Biologics<br>Ba<br>t series, 16 ser<br>wraps accesso  | Follow FDA  <br>Animal & Veterinary<br>ck To Search Results<br>ries, high flow<br>ry                 | e set               | SEARCH  |
| Page Last Updated: 01/06/2025<br>FDA U.S. FOOD &<br>ADMINISTRATION<br>Home Food Drugs M<br>Establishment<br>PDA Home © Medical D   | * Firm Establishr<br>DRUG<br>Medical Devices<br>Registrat<br>Devices © Datab<br>New Sec<br>Proprie<br>Produc<br>Device<br>Regula                                                                                                    | Radiation-Emi<br>cion & C<br>cion & C<br>cion Name:<br>tary Name:<br>tary Name:<br>tary Name:<br>class:<br>tion Number:                                                                    | (FEI) should be to<br>itting Products<br>Device L<br>Salter Labs na<br>series, OTC se<br>CANNULA, NA<br>CAT<br>1<br>868,5340                                                                                                    | Vaccines, Blood<br>Listing                                                                                                    | n of entities wi<br>d & Biologics<br>Ba<br>t series, 16 ser<br>wraps accesso  | Follow FDA  <br>Animal & Veterinary<br>ck To Search Results<br>ries, high flow<br>ry                 | En Español          | SEARCH  |
| Page Last Updated: 01/06/2025<br>FDA U.S. FOOD &<br>ADMINISTRATION<br>Home Food Drugs M<br>Establishment<br>© FDA Home © Medical D | * Firm Establishr<br>DRUG<br>Medical Devices<br>Registrat<br>Devices © Datab<br>Proprie<br>Classif<br>Produc<br>Device<br>Regula<br>Medica                                                                                                    | Radiation-Emi<br>ion & C<br>ases<br>arch<br>tary Name:<br>it Code:<br>class:<br>tion Number:<br>I Specialty:                                                                               | (FEI) should be to<br>itting Products<br>Device L<br>Salter Labs na<br>series, OTC se<br>CANNULA, NA<br>CAT<br>1<br>868.5340<br>Anesthesiology                                                                                                    | Vaccines, Blood<br>Listing                                                                                                    | n of entities wi<br>4 & Biologics<br>Ba<br>t series, 16 ser<br>wraps accesso  | Follow FDA  <br>Follow FDA  <br>Animal & Veterinary<br>ok To Search Results<br>ries, high flow<br>ry | e set               | SEARCH  |
| Page Last Updated: 01/06/2025                                                                                                    | Firm Establishm     DRUG Medical Devices      Registrat Devices      New Sei      Proprie      Classifi     Produc      Device      Regula      Medica      Regist      Nem                                                                                                    | Radiation-Emi<br>cion & C<br>bases<br>arch<br>etary Name:<br>ication Name:<br>Class:<br>tion Number:<br>l Specialty:<br>ered<br>shment                                                     | (FEI) should be to<br>itting Products<br>Device L<br>Salter Labs na<br>series, OTC se<br>CANNULA, NA<br><u>CAT</u><br>1<br><u>568,5340</u><br>Anesthesiology<br>Salter Labs                                                                                                    | Vaccines, Blood<br>Listing                                                                                                    | n of entities wi<br>d & Biologics<br>Ba<br>t series, 16 ser<br>wraps accesso  | Follow FDA  <br>Animal & Veterinary<br>ok To Search Results<br>ries, high flow<br>ry                 | e set               | SEARCH  |
| Page Last Updated: 01/06/2025<br>FDA U.S. FOOD &<br>ADMINISTRATION<br>Home Food Drugs M<br>Establishment<br>FDA Home O Medical D   | Firm Establishr      DRUG  Medical Devices  Registrat Device      O Datat      New Sei      Proprie      Classifi      Produc     Device      Regula      Medical      Regist      Regist      Re | Radiation-Emi<br>iion & C<br>asses<br>arch<br>etary Name:<br>ication Name:<br>class:<br>tion Number:<br>l Specialty:<br>sred<br>shment                                                     | (FEI) should be (<br>itting Products<br>Device L<br>Salter Labs na<br>series, OTC se<br>CANNULA, NA<br><u>CAT</u><br>1<br><u>868,5340</u><br>Anesthesiology<br><u>Salter Labs</u><br>3004748541                                                                                                    | Vaccines, Blood<br>Listing                                                                                                    | n of entities wi<br>d & Biologics<br>Ba<br>t series, 16 ser<br>wraps accesso  | Follow FDA  <br>Follow FDA  <br>Animal & Veterinary<br>ck To Search Results<br>ries, high flow<br>ry | e set               | SEARCH  |
| Page Last Updated: 01/06/2025                                                                                                    | Firm Establishr      DRUG  Medical Devices                                                                                                    | Radiation-Emi<br>iion & C<br>asses<br>arch<br>etary Name:<br>ication Name:<br>class:<br>tion Number:<br>I Specialty:<br>sred<br>shment<br>ered<br>shment<br>r:<br>Operator:                | (FEI) should be to<br>itting Products<br>Device L<br>Salter Labs na<br>series, OTC se<br>CANNULA, NA<br>CAT<br>1<br>868,5340<br>Anesthesiology<br>Salter Labs<br>3004748541<br>SunMed                                                                                                    | Vaccines, Blood<br>Listing                                                                                                    | n of entities wil<br>d & Biologics<br>Ba<br>t series, 16 ser<br>wraps accesso | Follow FDA  <br>Animal & Veterinary<br>ck To Search Results<br>ries, high flow<br>ry                 | e set               | SEARCH  |
| Page Last Updated: 01/06/2025                                                                                                    | Firm Establishr      DRUG  Medical Devices  Registrat  Device      Otatab      Regist      Regist | Radiation-Emi<br>cion & C<br>bases<br>arch<br>tary Name:<br>ication Name:<br>ication Name:<br>ication Number:<br>i Specialty:<br>ared<br>shment<br>ered<br>shment<br>r:<br>Operator:<br>r: | (FEI) should be to<br>itting Products<br>Device L<br>Salter Labs na<br>series, OTC se<br>CANNULA, NA<br>CAT<br>1<br>868,5340<br>Anesthesiology<br>Salter Labs<br>3004748541<br>SunMed<br>9038422                                                                                                    | Vaccines, Blood<br>Listing                                                                                                    | n of entities wil<br>d & Biologics<br>Ba<br>t series, 16 ser<br>wraps accesso | Follow FDA  <br>Animal & Veterinary<br>ok To Search Results<br>res, high flow<br>ry                  | e set               | SEARCH  |

### 18 Garantie

Les appareils fabriqués ou distribués par Eng3 Corporation sont assortis d'une garantie, couvrant les matériaux et la fabrication, pour une période de deux ans à compter de la date d'expédition, à l'exception de certains produits jetables avec des garanties indiquées avec des durées différentes. Eng3 se réserve le droit d'effectuer des services de garantie à son usine, à une station de réparation autorisée ou dans les installations du client.

Les obligations d'Eng3 en vertu de cette garantie sont limitées aux réparations ou, au choix d'Eng3, au remplacement de toute pièce défectueuse ou de tout équipement sans frais, si des défauts surviennent lors d'une utilisation normale. Error! Bookmark not defined.

Les demandes de dommages-intérêts pendant l'expédition doivent être déposées rapidement auprès de la société de transport. Toute correspondance concernant l'équipement doit préciser à la fois le nom et le numéro de modèle et le numéro de série tel qu'il apparaît sur l'appareil.

Une mauvaise utilisation, une mauvaise manipulation, une altération ou un fonctionnement de l'appareil sans suivre des instructions d'utilisation spécifiques annuleront la garantie et libéreront Eng3 de toute autre obligation de garantie.

La garantie réelle, décrivant tous les termes et conditions, est incluse dans les documents pour l'appareil NanoVi®.

Garantie immédiatement révoquée si l'appareil est ouvert ou réparé par du personnel non autorisé.

Garantie immédiatement révoquée si des accessoires autres que ceux recommandés ont été utilisés.

Département de service Pour le service de réparation d'usine, contactez via: www.eng3corp.com/service

### 19 Politique de service

Eng3 Corporation fournira une assistance de service de garantie à ses clients dans les 48 heures suivant la réception d'une demande téléphonique de support technique. Cette période de 48 heures commence dès qu'une demande de service est passée par l'intermédiaire du service d'assistance technique de l'usine à Seattle, dans l'État de Washington. Eng3 fournit un support technique direct à ses clients par l'intermédiaire d'un groupe de support technique situé à Seattle, Washington. Tout le support technique pour les produits Eng3 est fourni « Factory Direct ».

Eng3 fournit une assistance technique par téléphone au numéro de votre emplacement identifié à www.eng3corp.com/service. Il est suggéréà toute personne appelant pour le support technique d'avoir l'équipement inopérant disponible pour le dépannage préliminaire ainsi que l'identification du produit. Eng3 se réserve le droit de réparer ou de remplacer tout produit jugé défectueux pendant la période de garantie. La réparation peut être assurée sous la forme d'un remplacement ou d'un échange de pièces ou d'accessoires, d'une assistance technique à la réparation sur site ou d'échanges complets du système. Les réparations effectuées en raison d'un abus ou d'une mauvaise utilisation du produit seront considérées comme « non garanties » et facturées au tarif de service en vigueur. Tout matériel défectueux remplacé doit être retourné à Eng3 dans les 10 jours suivant sa fourniture afin d'éviter des frais supplémentaires. Le matériel échangé doit être retourné rapidement et directement à Eng3 en utilisant les documents de retour et l'étiquette d'expédition fournis. Le transfert des matériaux de retour aux ventes locales ou au représentant du concessionnaire n'exonère pas la responsabilité du retour.

### 20 Commande de pièces et d'accessoires

Pour commander des pièces et des accessoires, contactez votre distributeur agréé IOCal ou Eng3 Corporation au : +1 206.525.0227

L'aperçu complet des coordonnées est le suivant : www.eng3corp.com/service.

### 21 Coordonnées

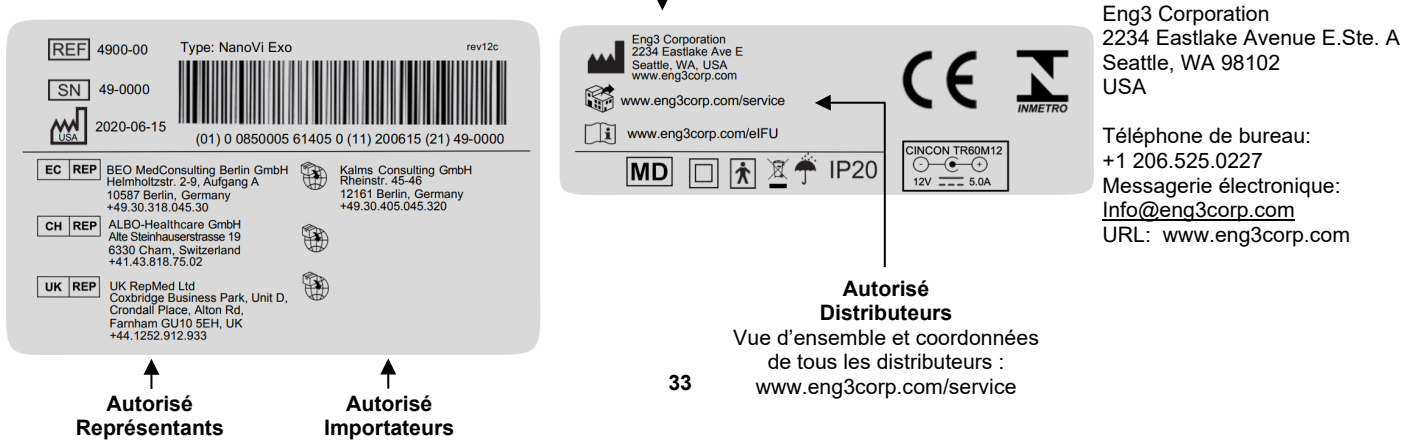

FABRICANT

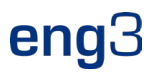

### 22 Annexe A : Documents d'accompagnement

### 22.1 Manuel de l'utilisateur pour la canule nasale optionnelle facultative et non obligatoire Modell # 1600-1

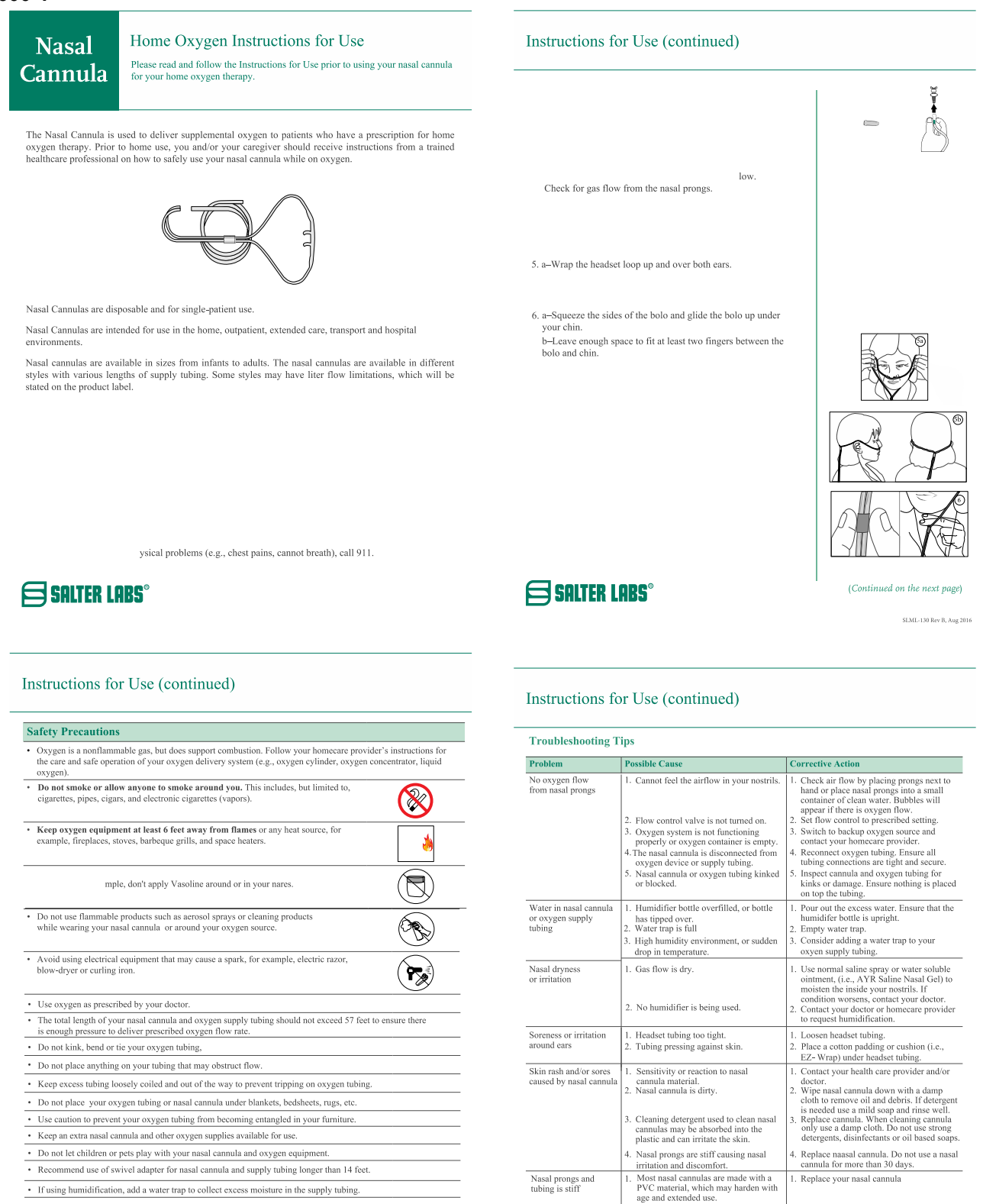

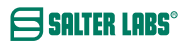

· Recommend use of swivel adapter for nasal cannula and supply tubing longer than 14 feet.

· If using humidification, add a water trap to collect excess moisture in the supply tubing

(Continued on the next page)

#### SALTER LABS®

Alcohol based cleaners may harden the PVC material

Nasal prongs and tubing is stiff

cannula for more than 30 days

Replace your nasal cannula

Replace your nasal cannula

### 22.2 Alimentation (2 broches), partie # TR60M12-01E12

Manuel de l'utilisateur

- 1) L'entrée et la sortie ne doivent pas dépasser la cote indiquée sur l'étiquette..
- 2) L'alimentation à 2 broches ne doit fonctionner que dans des conditions sèches.
- Fabricant: DongGuan Cincon Electronics Limited Factor Address: No. 1 Jingxiang Rd. Dongcheng Foreign Trade Industrial Park, Zhushan Dong Cheng District, Dong Guan, Guangdong, China
- 4) L'alimentation à 2 broches nécessite un cordon d'alimentation à 2 broches.
- 5) Fou le cordon d'alimentation à 2 broches, choisissez la prise adaptée à votre emplacement (voir ci-dessous)

| 4340-00                                  |                                                                                           | Power Sup<br>C8 (2-pron<br>110-220∨<br>The 2-prong F | oply: Fo<br>g), for: wii<br>Power Supply is the<br>Nano∖∖i and Nano∖ | or Power Cord<br>th C7 (2-Prong)<br>standard power<br>/i Wellness devic | supply used with                |
|------------------------------------------|-------------------------------------------------------------------------------------------|------------------------------------------------------|----------------------------------------------------------------------|-------------------------------------------------------------------------|---------------------------------|
| 4350-00<br>4350-10<br>4350-20<br>4350-30 | Power Cord C7:<br>to<br>2-prong<br>6.5 ft. (2.0m)<br>Type A<br>Type C<br>Type G<br>Type I | Type A<br>(US,<br>CA, Mexico,<br>Japan)              | Type C<br>(EU, Asia,<br>Israel,<br>South America)                    | Type G<br>(UK,<br>Malaysia,<br>Singapore)                               | Type I<br>(AUS,<br>New Zealand) |
| 4350-60                                  | Power Cord C7:<br>to<br>2-prong<br>6.5 ft. (2.0m)<br>Type A-CH                            | Type A-CH<br>(China)                                 |                                                                      |                                                                         |                                 |

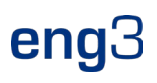

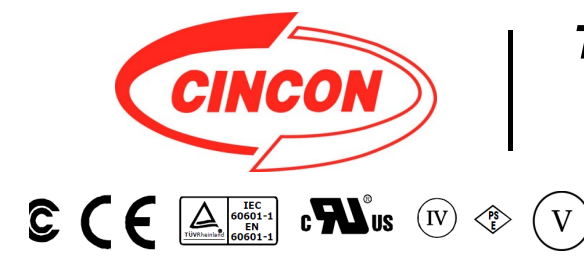

### **TR60M SERIES** 60W MEDICAL SWITCHING ADAPTER

### **Features**

- \* Universal Input Range 90~264VAC \* Meets EN60601-1 and EN55011 Class B
- \* Continuous Short Circuit Protection
- \* Over Voltage Protection \* Meet CEC Level IV
- (Output Cable Length ≤ 1800mm) (TR60M Series meets CEC IV except TR60M05 is Non-CEC Compliant) (TR60M12: Output Cable Length ≤ 1220mm 16AWG)
- \* Efficiency & Standby Power Meet Level V (Option) (Output Cable Length ≤ 1800mm) (TR60M12 : Output Cable Length  $\leq$  720mm 16AWG) (TR60M15 : Output Cable Length ≤ 1220mm 16AWG) (TR60M18,TR60M19 : Output Cable Length 

  1500mm 18AWG)
- \* Meets 2MOPP

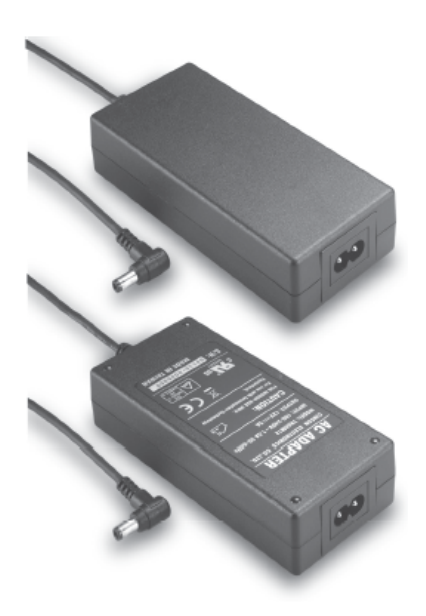

|         | 36V | 1.66A | 360mVp-p | ±2%        | ±1% | ±2% | 87% |
|---------|-----|-------|----------|------------|-----|-----|-----|
| TR60M48 | 48V | 1.25A | 480mVp-p | <b>±2%</b> | ±1% | ±2% | 87% |

1

Specifications are subject to change without notice.

V16

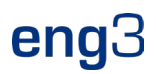

#### **Specifications**

#### TR60M Series Derating Curve

#### **INPUT SPECIFICATIONS:**

| Voltage                         |                                          | ~264Vac           |
|---------------------------------|------------------------------------------|-------------------|
| Frequency                       | 47                                       | to 63Hz           |
| Inrush Current<br>Conducted EMI | Cold Start @25°C 80A max. @<br>CISPR/FCC | 240Vac<br>Class B |
| Leakage Current                 | 0.1r                                     | nA max.           |
|                                 |                                          |                   |

#### **OUTPUT SPECIFICATIONS:**

| Holdup Time              | 8ms typ. @115Vad |
|--------------------------|------------------|
| Short Circuit Protection | Continuous       |
| Over Voltage Protection  | Yes              |
| Temperature Coefficient  | ±0.05%/°C        |

#### **GENERAL SPECIFICATIONS:**

| Isolation                             | Input to output =5,656VDC            |
|---------------------------------------|--------------------------------------|
| Operating Temperature                 | 0 ~ 60°C (see derating curve)        |
| Storage Temperature                   |                                      |
| Humidity                              | 93% RH max. Non condensing           |
| Cooling                               | Natural Convection                   |
| Switching Frequency                   | 100KHz Typical                       |
| MTBF MIL-HDBK-217F, GB, a<br>Altitude | t 25°C/115VAC 200K hrs min.<br>3000m |
| Dimensions 5.197x2.283x               | 1.201inches (132.00x58.00x30.50mm)   |
| Weight                                |                                      |
| • ··                                  |                                      |

#### SAFETY AND EMC:

| Emission and Immunity | <br>EN55011, | EN60601-1-2, | EN61000-3-2 |
|-----------------------|--------------|--------------|-------------|
|                       |              |              | EN61000-3-3 |

Safety ...... IEC60601-1, EN60601-1, UL ANSI/AAMI ES60601-1:2005

#### Mechanical Specification

All Dimensions are in inches(mm) Tolerance:Inches:X.XXX±0.02 Millimeters:X.XX±0.5

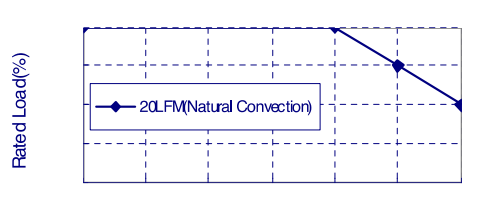

#### erature(°C)

- **NOTE:** 1. Voltage accuracy at 60% full load.
- 2. Add a 0.1uF ceramic capacitor and a 10uF E.L. capacitor to output for Ripple & Noise measurement @20MHz BW.
- 3. Line regulation measured from 100Vac to 240Vac, full load.
- 4. Load regulation measured from 60% to 100% full load and from 60% to 20% full load (60% +/- 40% full load).
- 5. Typical efficiency at 230VAC and full load at 25  $^\circ\!\mathrm{C}$  .
- 6. "Various TR Series adapters are PSE certified. PSE certification alone is not sufficient for importation into Japan. A valid PSE mark must contain the name of the importer as shown in the example below. If PSE mark is required, the name of the registered importer must be

. . .

supplied to Cincon on order placement. Product labels will not contain PSE mark if importer name is not supplied. Consult factory or local

represen tative for details".

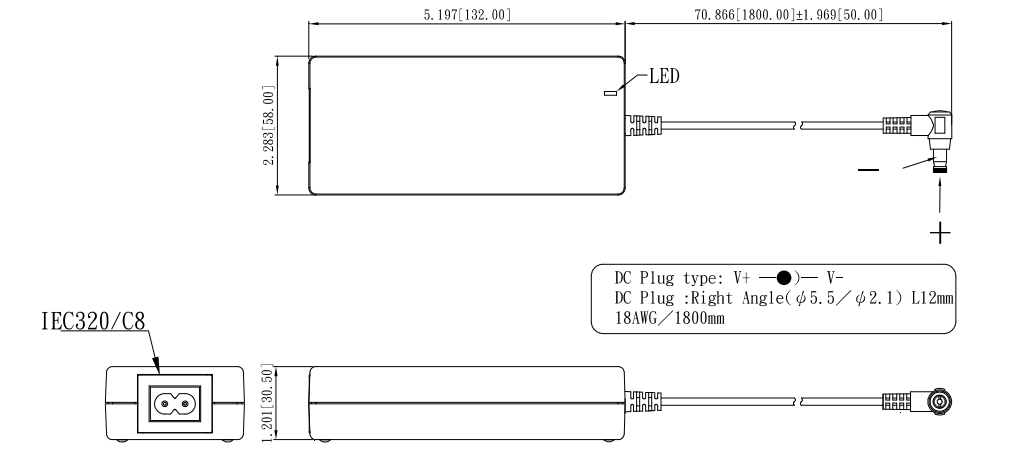

Typical at 25°C, nominal line and 75% load, unless otherwise Specified

37

V16